# STEERING CONTROL SYSTEM

А

В

С

D

Е

# CONTENTS

#### EPS

SERVICE INFORMATION ......2

| PRECAUTIONS                                                                                                    |
|----------------------------------------------------------------------------------------------------|
| SYSTEM DESCRIPTION       3         Component       3         Component (Models with Rear Active Steer)       3         Electronically Controlled Power Steering System         Function       3         Fail-Safe Function       4                                                                                                    |
| <b>TROUBLE DIAGNOSIS</b> 5         How to Perform Trouble Diagnosis       5         Component Parts Location       5         Wiring Diagram - EPS -       6         Control Unit Input/Output Signal Standard       7         For Fast and Accurate Trouble Diagnosis       8         Basic Inspection       9         Inspection: Power Steering Control Unit Power       9         Symptom: the Steering Force Does Not Change       9         Smoothly According to the Vehicle Speed       9         RAS       8 |
| SERVICE INFORMATION13                                                                                                    |
| DTC INDEX         13           C1900-C1913         13           C1914-C1929         13           U1000-U1010         13                                                                                                    |
| PRECAUTIONS                                                                                                    |

| REAR ACTIVE STEER                                                                                           | F  |
|----------------------------------------------------------------------------------------------------|----|
| SYSTEM DESCRIPTION                                                                                          | ST |
|                                                                                                    | Н  |
| How to Perform Trouble Diagnosis                                                                            | I  |
| Wiring Diagram - RAS                                                                                        | J  |
| Diagnosis Procedure with Self-Diagnosis Func-<br>tion (Without CONSULT-III)                                 | K  |
| For Fast and Accurate Trouble Diagnosis                                                                     | L  |
| Inspection 1 RAS Control Unit Malfunction                                                                   | M  |
| Inspection 4 Vehicle Speed Signal                                                                           |    |
| nal Malfunction                                                                                             | N  |
| Inspection 9 CAN Communication System Mal-<br>function                                                      | 0  |
| Inspection 11 RAS Warning Lamp Signal42<br>Diagnosis Chart by Symptom 143<br>Diagnosis Chart by Symptom 243 | Ρ  |
| Check RAS Static/Dynamic Characteristics45<br>Component Inspection                                          |    |

# SERVICE INFORMATION PRECAUTIONS

# Precaution for Supplemental Restraint System (SRS) "AIR BAG" and "SEAT BELT PRE-TENSIONER"

The Supplemental Restraint System such as "AIR BAG" and "SEAT BELT PRE-TENSIONER", used along with a front seat belt, helps to reduce the risk or severity of injury to the driver and front passenger for certain types of collision. This system includes seat belt switch inputs and dual stage front air bag modules. The SRS system uses the seat belt switches to determine the front air bag deployment, and may only deploy one front air bag, depending on the severity of a collision and whether the front occupants are belted or unbelted. Information necessary to service the system safely is included in the "SUPPLEMENTAL RESTRAINT SYS-TEM" and "SEAT BELTS" of this Service Manual.

#### WARNING:

- To avoid rendering the SRS inoperative, which could increase the risk of personal injury or death in the event of a collision which would result in air bag inflation, all maintenance must be performed by an authorized NISSAN/INFINITI dealer.
- Improper maintenance, including incorrect removal and installation of the SRS, can lead to personal injury caused by unintentional activation of the system. For removal of Spiral Cable and Air Bag Module, see the "SUPPLEMENTAL RESTRAINT SYSTEM".
- Do not use electrical test equipment on any circuit related to the SRS unless instructed to in this Service Manual. SRS wiring harnesses can be identified by yellow and/or orange harnesses or harness connectors.

#### PRECAUTIONS WHEN USING POWER TOOLS (AIR OR ELECTRIC) AND HAMMERS

#### WARNING:

- When working near the Air Bag Diagnosis Sensor Unit or other Air Bag System sensors with the ignition ON or engine running, DO NOT use air or electric power tools or strike near the sensor(s) with a hammer. Heavy vibration could activate the sensor(s) and deploy the air bag(s), possibly causing serious injury.
- When using air or electric power tools or hammers, always switch the ignition OFF, disconnect the battery, and wait at least 3 minutes before performing any service.

# SYSTEM DESCRIPTION

M

77/

# < SERVICE INFORMATION >

Component

# SYSTEM DESCRIPTION

Front wheel

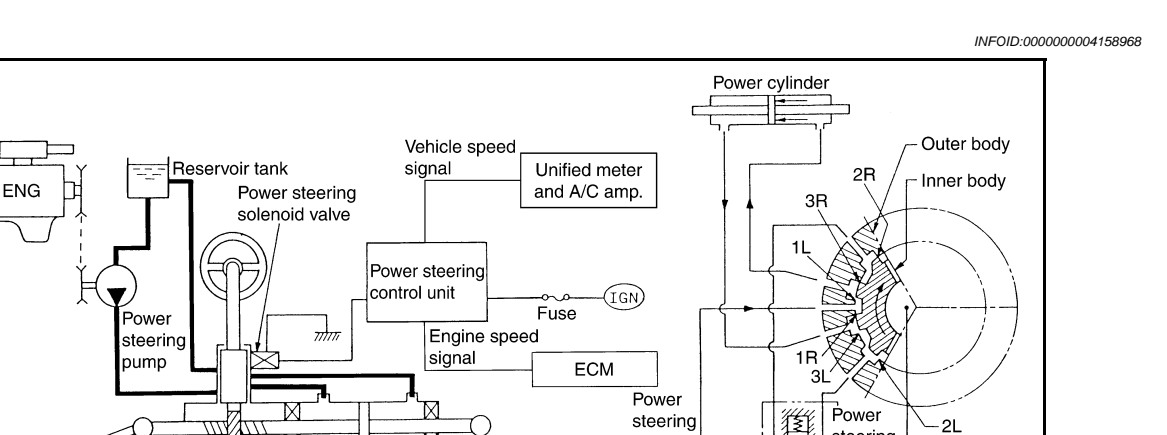

pump

# Component (Models with Rear Active Steer)

7//

Power steering gear assembly

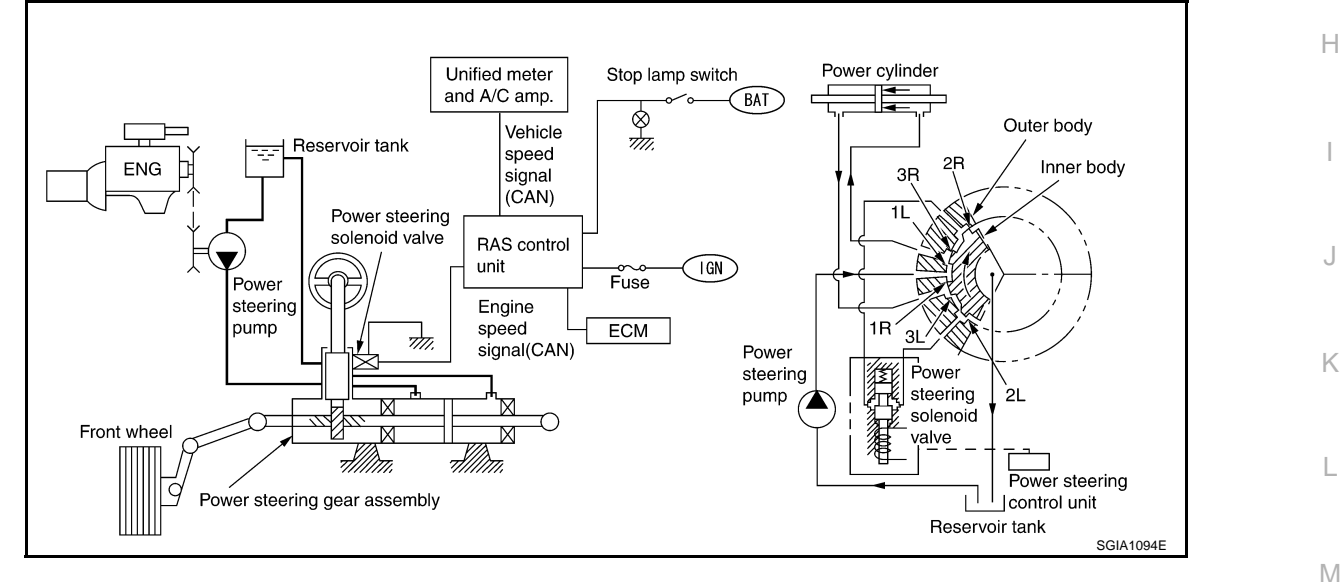

# Electronically Controlled Power Steering System Function

- · Vehicle speed sensing electronically controlled power steering (that properly controls the steering force by the vehicle speed) has been adopted. When it is normal, it controls the power steering solenoid valve according to the vehicle speed as shown in the figure and makes the steering force proper.
- · For the models with RAS (Rear Active Steer), RAS control unit performs the same control as power steering control unit. For schematic, refer to STC-21, "Wiring Diagram - RAS -" and trouble diagnosis, refer to STC-43, "Diagnosis Chart by Symptom 2".

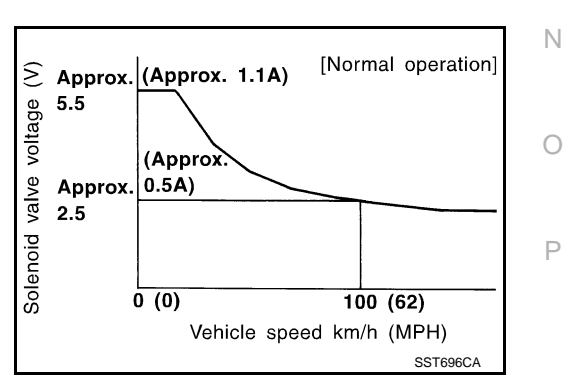

steering

solenoid

Reservoir tank

Power steering control unit

SGIA1056

INFOID:00000000415896

valve

₿

F

STC

А

В

D

[EPS]

INFOID:000000004158970

#### < SERVICE INFORMATION >

# **Fail-Safe Function**

When the fail-safe function operate, it controls power steering solenoid valve by the engine speed as shown in the figure and maintains the steering force.

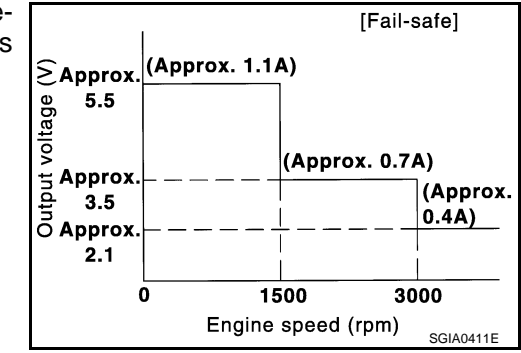

## FAIL-SAFE INPUT/CANCEL CONDITIONS

| Input conditions                                                                                                    | Cancel conditions                                     |
|----------------------------------------------------------------------------------------------------|-------------------------------------------------------|
| When vehicle runs at an engine speed of 1,500 rpm or higher and no vehicle speed signal is received for 10 seconds.           | A vehicle speed of 2 km/h (1.2 MPH) of more is input. |
| The continuous vehicle speed signal 30 km/h (19 MPH) or more suddenly drops to less than 2 km/h (1.2 MPH) within 1.4 seconds. | • Turn the ignition switch ON after turning it OFF.   |

#### CAUTION:

Fail-safe function is activated when the engine runs at 1,500 rpm or higher for 10 seconds with the vehicle stopped. This is normal and the fail-safe function is automatically deactivated when a vehicle speed signal of 2 km/h (1.2 MPH) or higher is input or the ignition switch is turned OFF.

INFOID:000000004158971

# How to Perform Trouble Diagnosis

#### BASIC CONCEPT

- The most important point to perform trouble diagnosis is to understand systems (control and mechanism) in vehicle thoroughly.
- It is also important to clarify customer complaints before inspection.

First of all, reproduce symptom, and understand it fully.

Ask customer about his/her complaints carefully. In some cases, they will be necessary to check symptom by driving vehicle with customer.

#### **CAUTION:**

Customers are not professionals. Do not assume "maybe customer means..." or "maybe customer mentioned this symptom".

 It is essential to check symptoms right from beginning in order to repair a malfunction completely.

For an intermittent malfunction, it is important to reproduce symptom based on interview with customer and past examples. Do not perform inspection on ad hoc basis. Most intermittent malfunctions are caused by poor contacts. In this case, it will be effective to shake suspected harness or connector by hand. When repairs are performed without any symptom check, no one can judge if malfunction has actually been eliminated.

 Always read "GI General Information" to confirm general precautions. Refer to <u>GI-3, "General Precaution"</u>.

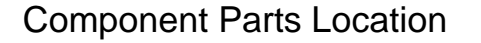

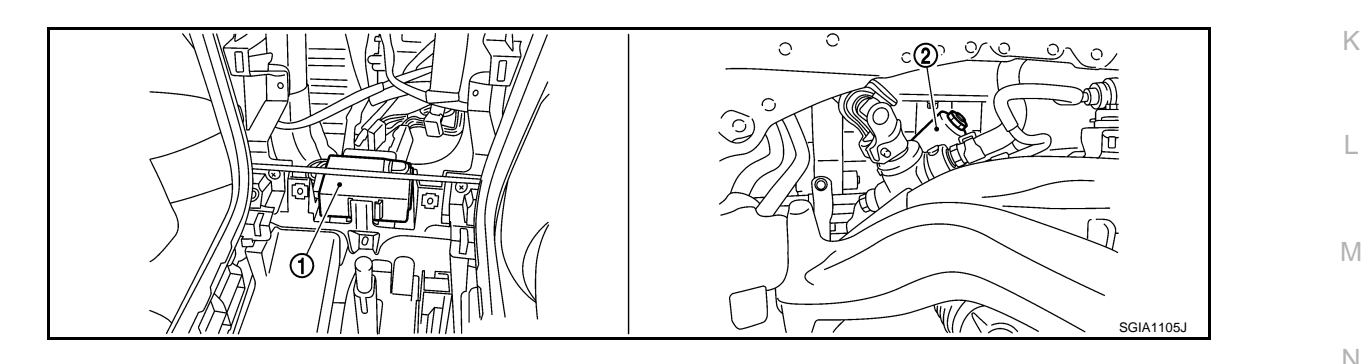

INFO

- 1. Power steering control unit (Back of center console assembly)
- 2. Power steering solenoid valve

В

D

Е

STC

Н

SEF234G

SEF2330

INFOID:000000004158973

CAUSE

Р

## < SERVICE INFORMATION >

# Wiring Diagram - EPS -

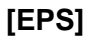

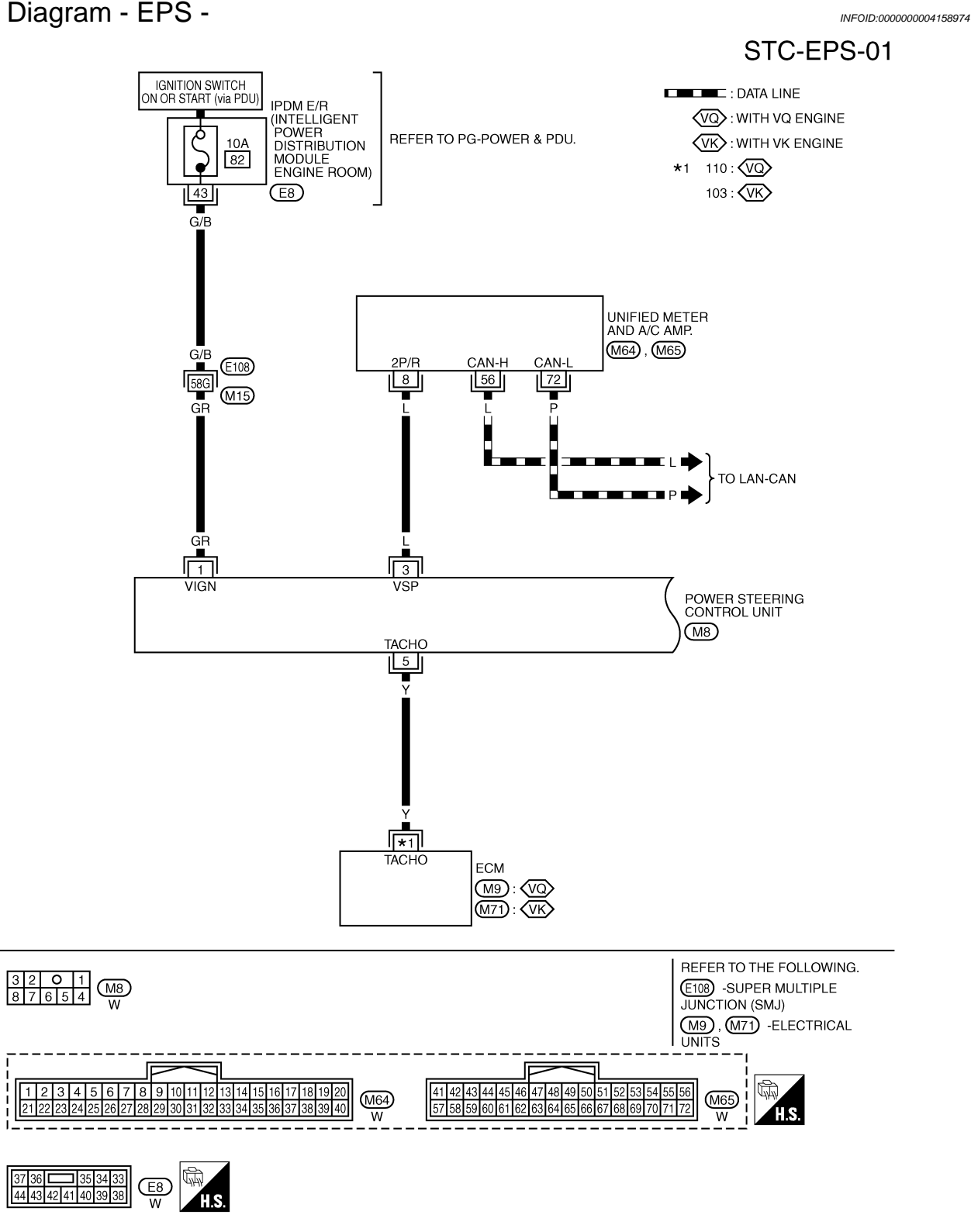

TGWT0159E

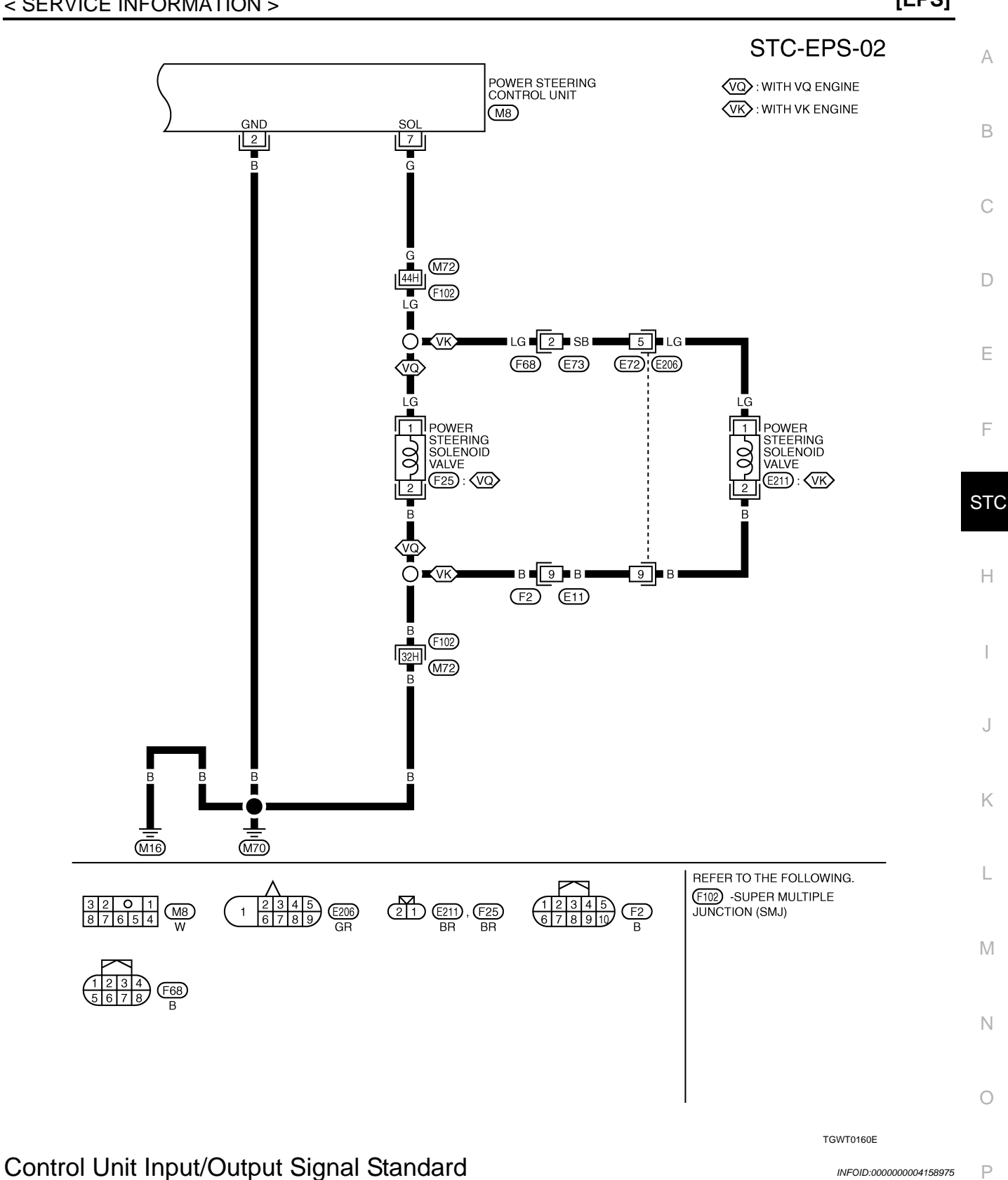

# STANDARD BY CIRCUIT TESTER AND OSCILLOSCOPE

#### **CAUTION:**

When checked using a circuit tester for voltage measurement, connector terminals should not be forcefully extended.

#### < SERVICE INFORMATION >

[EPS]

| Terminal       |                 | Measuring                            | Measuring condition |                     | Standard                                          |  |
|----------------|-----------------|--------------------------------------|---------------------|---------------------|---------------------------------------------------|--|
| + (wire color) | -               | point                                |                     |                     | Standard                                          |  |
| 1 (GR)         |                 | IGN                                  | Ignition switch ON. |                     | Battery voltage (Approx. 12 V)                    |  |
| 2 (B)          |                 | Ground                               |                     | _                   | —                                                 |  |
| 3 (L)          |                 | Vehicle speed<br>signal<br>(2-pulse) | At 40 km            | ı/h (25MPH)         | (V)<br>6<br>4<br>2<br>0<br>• • • 50ms<br>ELF1080D |  |
| 5 (Y)          | Ground          | Engine                               | At idle afte        | er warming up       | (V)<br>6<br>4<br>2<br>0<br>20ms<br>PBIA3654J      |  |
|                |                 | speed signal                         | At approx           | x. 2,000 rpm        | (V)<br>6<br>4<br>2<br>0<br>                       |  |
|                |                 |                                      | Normal              | 0 km/h (0 MPH)      | Approx. 4.4 - 6.6 V                               |  |
|                | (Vehicle speed) | 100 km/h (62 MPH)                    | Approx. 2.4 - 3.6 V |                     |                                                   |  |
| 7 (G)          |                 | ing solenoid<br>valve                | In fail-safe mode   | 0 - 1,500 rpm       | Approx. 4.4 - 6.6 V                               |  |
|                |                 |                                      |                     | 1,500 - 3,000 rpm   | Approx. 3.5 V                                     |  |
|                |                 |                                      | (ge ep eee)         | More than 3,000 rpm | Approx. 2.1 V                                     |  |

# For Fast and Accurate Trouble Diagnosis

INFOID:000000004158976

Check the following items with the vehicle stopped

- Is air pressure and size of tires proper?
- Is the specified part used for the steering wheel?
- Is control unit a genuine part?
- Are there any fluid leakage from steering gear assembly, power steering oil pump, and hydraulic pipes, etc? Refer to <u>PS-7, "Checking Fluid Leakage"</u>.
- Is the fluid level proper? Refer to <u>PS-7</u>, "Checking Fluid Level".
- Is the wheel alignment adjusted properly? Refer to <u>FSU-5</u>, "Wheel Alignment Inspection" (2WD), <u>FSU-22</u>, "Wheel Alignment Inspection" (AWD).
- Are there any damage or modification to suspension or body resulting in increased weight or altered ground clearance?
- Check each link installation condition of suspension and axle.
- Check each connector connection condition.

Check the following items while driving the vehicle

- Check conditions when the malfunction occurred (5W 1H).
- Is the engine condition normal?

Revision: 2009 Novemver

Ρ

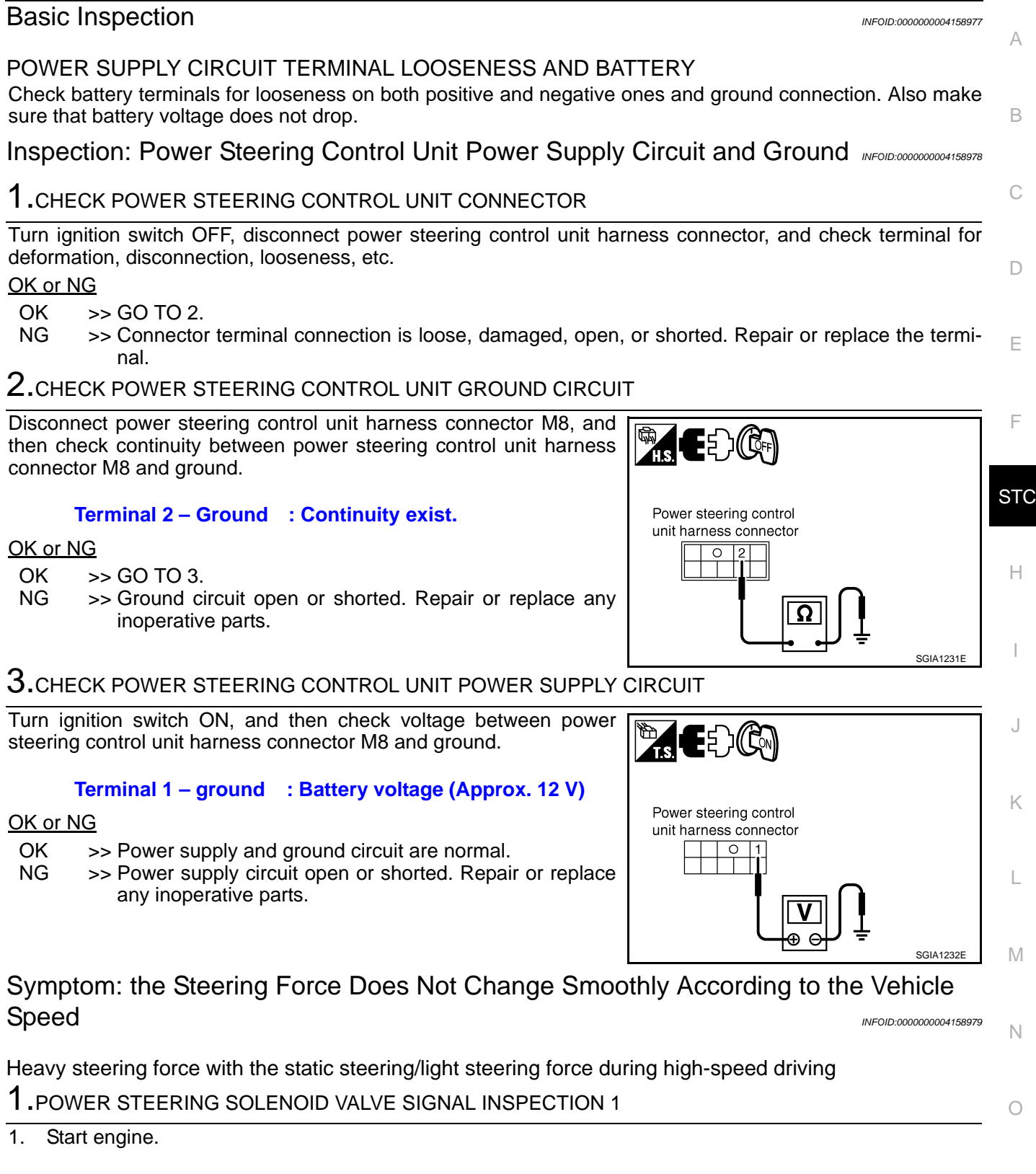

#### < SERVICE INFORMATION >

2. Change the vehicle speed from 0 to 100 km/h (0 to 62 MPH) slowly, and then check voltage between power steering control unit harness connector M8 and ground.

Terminal 7 – ground : The voltage has changed from approximately 4.4 - 6.6 V to approximately 2.4 - 3.6 V

<u>OK or NG</u>

OK >> GO TO 2. NG >> GO TO 7.

2. POWER STEERING SOLENOID VALVE SIGNAL INSPECTION 2

- 1. Activate fail-safe function by running the engine speed at 1,500 rpm or higher for 10 seconds with the vehicle stopped.
- Change the engine speed to the idling, to approximately 1,600 rpm, and to approximately 3,000 rpm slowly, and then check voltage between power steering control unit harness connector M8 and ground.

Terminal 7 – ground

: The voltage has changed from approximately 5.5 V to approximately 2.1 V step-by-step.

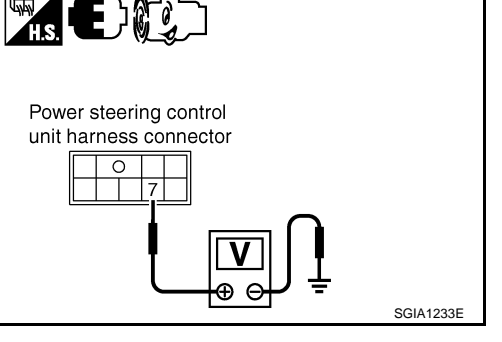

#### <u>OK or NG</u>

OK >> GO TO 3. NG >> GO TO 8.

### 3.CHECK POWER STEERING SOLENOID VALVE CONNECTOR

Turn ignition switch OFF, disconnect power steering solenoid valve harness connector, and check terminal for deformation, disconnection, looseness, etc.

#### <u>OK or NG</u>

OK >> GO TO 4.

NG >> Harness or connector open or shorted. Repair or replace any inoperative parts.

**4.**CHECK POWER STEERING SOLENOID VALVE POWER SUPPLY CIRCUIT

| Check continuity between power steering control unit harness con- | R |
|-------------------------------------------------------------------|---|
| nector M8 and power steering solenoid valve harness connector F25 | Ш |
| (VQ35HR), E211 (VK45DE).                                          | ľ |
|                                                                   |   |

| Power steering control unit | Power steering solenoid valve | Continuity |
|-----------------------------|-------------------------------|------------|
| Terminal 7                  | Terminal 1                    | Yes        |

#### OK or NG

OK >> GO TO 5.

NG >> Open or short in harness. Repair or replace any inoperative parts.

| , |                                                    |
|---|----------------------------------------------------|
| - | Power steering solenoid<br>valve harness connector |
|   |                                                    |

5. CHECK POWER STEERING SOLENOID VALVE GROUND CIRCUIT

| Power steering control<br>unit harness connector |           |
|--------------------------------------------------|-----------|
|                                                  | SGIA1233E |

#### < SERVICE INFORMATION >

Check continuity between power steering solenoid valve harness connector F25 (VQ35HR), E211 (VK45DE) and ground.

#### Terminal 2 – Ground : Continuity exist.

#### OK or NG

- OK >> GO TO 6.
- NG >> Open or short in harness. Repair or replace any inoperative parts.

#### 6.CHECK POWER STEERING SOLENOID VALVE

Apply voltage power steering solenoid valve connector, and then make sure that the operating sound (clicking sound) is heard.

#### Terminal 1 (+) - 2 (-) : Operating sound is heard.

#### OK or NG

- OK >> Perform steering wheel turning force inspection. Refer to <u>PS-9, "On-Vehicle Inspection and Service"</u>.
- NG >> Power steering solenoid valve is inoperative. Replace.

# 7. CHECK VEHICLE SPEED SIGNAL CIRCUIT

Change the vehicle speed, and then check voltage waveform between power steering control unit harness connector M8 and ground.

Terminal 3 - Ground

#### OK or NG

NG

OK >> Power steering control unit is inoperative. Replace it.

- >> Check the following systems and replace if necessary.
  - Harness between unified meter & A/C amp and power steering control unit.

Repeat Approx. 0 V and approx. 5 V

ELE1080D

Unified meter & A/C amp and vehicle speed signal circuit Refer to <u>DI-26</u>.

#### 8.CHECK ENGINE SPEED SIGNAL CIRCUIT

Warm up the engine, and then check voltage waveform between power steering control unit harness connector M8 and ground when the engine speed is the idling and at approximately 2,000 rpm.

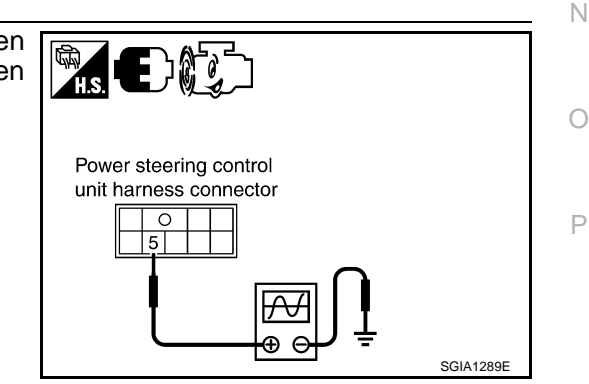

Power steering control

unit harness connector

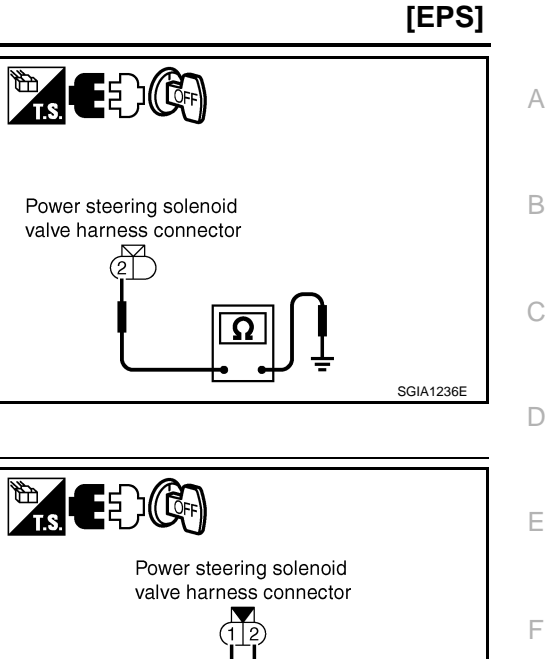

SGIA1284E H

J

M

SGIA1237E

STC

#### < SERVICE INFORMATION >

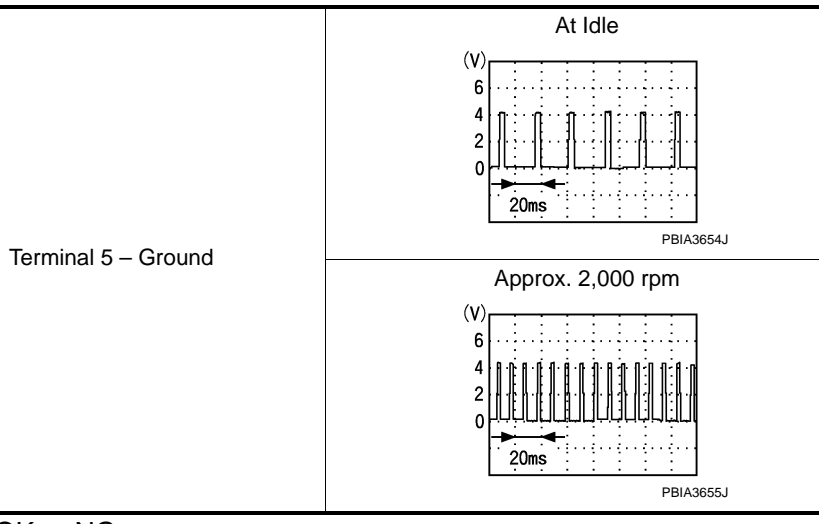

#### OK or NG

- OK >> Power steering control unit is malfunctioning. Replace it.
- NG >> Check the following systems and replace if malfunction is detected.
  - Harness between ECM and power steering control unit
  - ECM engine speed signal circuit. Refer to EC-799. "CONSULT-III Function".

#### Revision: 2009 Novemver

# STC-13

| DTC   | Items (CONSULT screen items) | Reference                                               |
|-------|------------------------------|---------------------------------------------------------|
| U1000 | CAN COMM CIRCUIT             | STC-42, "Inspection 9 CAN Communication System Malfunc- |
| U1010 | CONTROL UNIT (CAN)           | tion"                                                   |

# U1000-U1010

INFOID:000000004158982

| DTC   | Items (CONSULT screen items)       | Reference                                                                  |
|-------|------------------------------------|----------------------------------------------------------------------------|
| C1914 | RR ST ANGLE SENSOR [ABNORMAL VOL]  |                                                                            |
| C1915 | RR ST ANGLE SENSOR [MAIN SIGNAL]   |                                                                            |
| C1916 | RR ST ANGLE SENSOR [SUB SIGNAL]    | STC-38, "Inspection 6 Rear Main Signal and Rear Sub Signal<br>Malfunction" |
| C1917 | RR ST ANGLE SENSOR [OFFSET SIG1]   | mananonin                                                                  |
| C1918 | RR ST ANGLE SENSOR [OFFSET SIG2]   |                                                                            |
| C1919 | VEHICLE SPEED SEN [NO SIGNAL]      | STC-37, "Inspection 4 Vehicle Speed Signal"                                |
| C1920 | STEERING ANGLE SEN [NO SIGNAL]     | STC-37, "Inspection 5 Steering Angle Signal Malfunction"                   |
| C1921 | MOTOR OUTPUT                       | STC-41, "Inspection 8 Engine Speed Signal Malfunction"                     |
| C1922 | CONTROL UNIT [ABNORMAL 8]          | STC-34, "Inspection 1 RAS Control Unit Malfunction"                        |
| C1923 | STEERING ANGLE SEN [NO CHANGE]     |                                                                            |
| C1924 | STEERING ANGLE SEN [NO NEUT STATE] | STC-37, "Inspection 5 Steering Angle Signal Malfunction"                   |
| C1926 | STEERING ANGLE SEN                 |                                                                            |
| C1927 | CONTROL UNIT [ABNORMAL 5]          | CTC 24 Illege eties 4 DAS Control Unit Malfred at an                       |
| C1928 | CONTROL UNIT [ABNORMAL 9]          | STC-34, "Inspection T RAS Control Unit Malfunction"                        |
| C1929 | VDC                                | STC-41. "Inspection 7 VDC Malfunction"                                     |

C1914-C1929

INFOID:000000004158981

| DTC   | Items (CONSULT screen items) | Reference                                                | C  |
|-------|------------------------------|----------------------------------------------------------|----|
| C1900 | CONTROL UNIT [ABNORMAL1]     | STC 24 "Increasion 1 PAS Control Unit Molfunction"       | C  |
| C1901 | CONTROL UNIT [ABNORMAL2]     | <u>STC-34, Inspection T KAS Control Onit Mailunction</u> |    |
| C1902 | MOTOR OUTPUT [REV CURRENT]   |                                                          | D  |
| C1903 | MOTOR OUTPUT [NO CURRENT]    | STC-36, "Inspection 3 RAS Motor Output Malfunction"      |    |
| C1904 | MOTOR OUTPUT [OVERCURRENT]   |                                                          | _  |
| C1905 | CONTROL UNIT [ABNORMAL3]     |                                                          | E  |
| C1906 | CONTROL UNIT [ABNORMAL5]     | _                                                        |    |
| C1907 | CONTROL UNIT [ABNORMAL4]     | STC-34, "Inspection 1 RAS Control Unit Malfunction"      | F  |
| C1908 | CONTROL UNIT [ABNORMAL7]     |                                                          |    |
| C1909 | CONTROL UNIT [ABNORMAL6]     |                                                          |    |
| C1910 | MOTOR OUTPUT [MOTOR LOCK]    | STC-36, "Inspection 3 RAS Motor Output Malfunction"      | ST |
| C1911 | MOTOR VOLTAGE [LOW VOLTAGE]  | CTC 24 "Increation 2 Mater Dower Supply System"          |    |
| C1912 | MOTOR VOLTAGE [BAD OBSTRCT]  | - <u>STC-34</u> , inspection 2 motor Power Supply System | Н  |
| C1913 | MOTOR OUTPUT [ABNORMAL SIG]  | STC-36, "Inspection 3 RAS Motor Output Malfunction"      |    |

**DTC INDEX** 

# C1900-C1913

**DTC INDEX** 

< SERVICE INFORMATION >

SERVICE INFORMATION

INFOID:000000004158980

[RAS]

А

# Precaution for Supplemental Restraint System (SRS) "AIR BAG" and "SEAT BELT PRE-TENSIONER"

INEOID:000000005214213

[RAS]

The Supplemental Restraint System such as "AIR BAG" and "SEAT BELT PRE-TENSIONER", used along with a front seat belt, helps to reduce the risk or severity of injury to the driver and front passenger for certain types of collision. This system includes seat belt switch inputs and dual stage front air bag modules. The SRS system uses the seat belt switches to determine the front air bag deployment, and may only deploy one front air bag, depending on the severity of a collision and whether the front occupants are belted or unbelted. Information necessary to service the system safely is included in the "SUPPLEMENTAL RESTRAINT SYS-TEM" and "SEAT BELTS" of this Service Manual.

#### WARNING

- To avoid rendering the SRS inoperative, which could increase the risk of personal injury or death in the event of a collision which would result in air bag inflation, all maintenance must be performed by an authorized NISSAN/INFINITI dealer.
- Improper maintenance, including incorrect removal and installation of the SRS, can lead to personal injury caused by unintentional activation of the system. For removal of Spiral Cable and Air Bag Module, see the "SUPPLEMENTAL RESTRAINT SYSTEM".
- Do not use electrical test equipment on any circuit related to the SRS unless instructed to in this Service Manual. SRS wiring harnesses can be identified by yellow and/or orange harnesses or harness connectors.

PRECAUTIONS WHEN USING POWER TOOLS (AIR OR ELECTRIC) AND HAMMERS

#### WARNING:

- When working near the Air Bag Diagnosis Sensor Unit or other Air Bag System sensors with the ignition ON or engine running, DO NOT use air or electric power tools or strike near the sensor(s) with a hammer. Heavy vibration could activate the sensor(s) and deploy the air bag(s), possibly causing serious injury.
- When using air or electric power tools or hammers, always switch the ignition OFF, disconnect the battery, and wait at least 3 minutes before performing any service.

# < SERVICE INFORMATION >

# REAR ACTIVE STEER

# Removal and Installation

# COMPONENTS

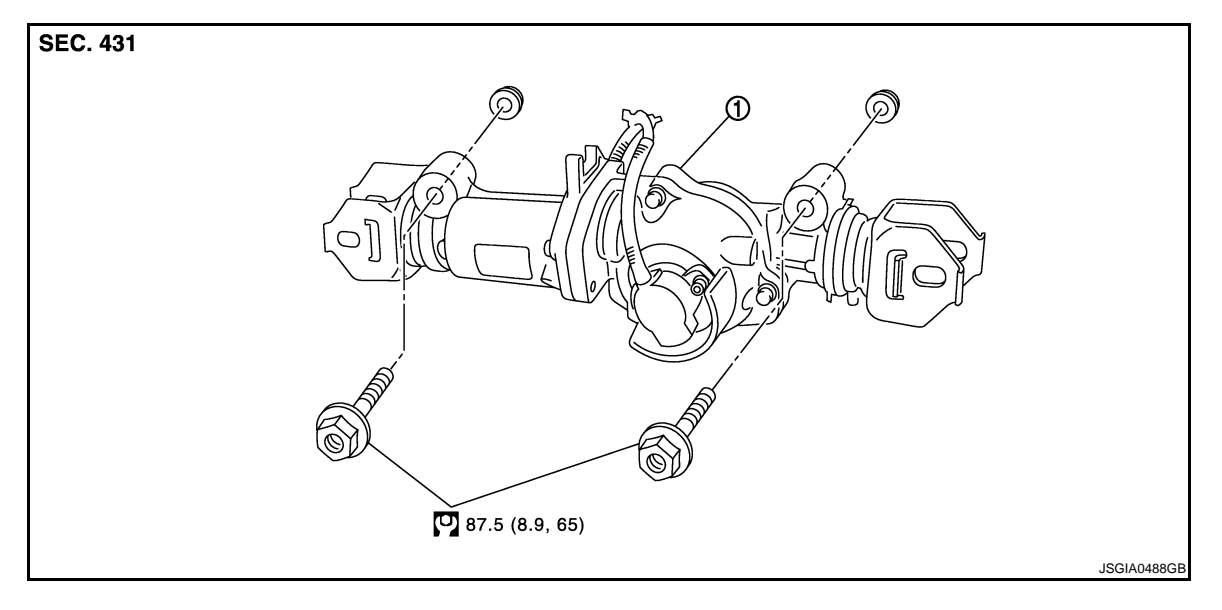

1. RAS actuator assembly

Refer to <u>GI-8, "Contents"</u>, for the symbols in the figure.

#### REMOVAL

- 1. Remove coil spring. Refer to RSU-15, "Removal and Installation".
- 2. Disconnect harness connector from RAS actuator assembly and rear suspension member.
- 3. Remove fixing bolts and nuts of RAS actuator assembly (1), and then remove RAS actuator assembly (1) from rear suspension member.

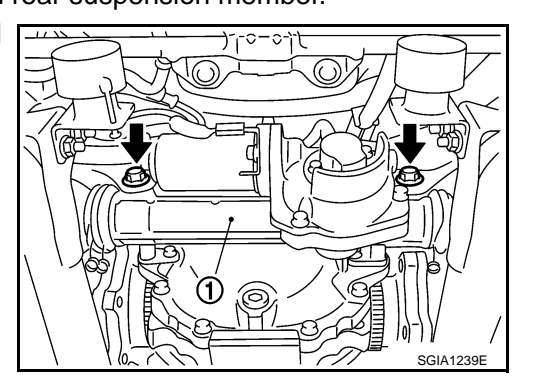

#### INSTALLATION

- Installation is the reverse order of removal. For tightening torque, refer to "COMPONENTS".
- When installing RAS actuator assembly to rear suspension member, check the mounting surfaces of RAS actuator assembly and rear suspension member for oil, dirt, sand, or other foreign materials.
- To perform the neutral position adjustment. Refer to <u>BRC-8. "Adjustment of Steering Angle Sensor Neutral</u> <u>Position"</u>.
- Ρ

INFOID:000000004158983

А

В

D

Е

F

STC

Н

Κ

Μ

Ν

0

# SYSTEM DESCRIPTION

# < SERVICE INFORMATION >

# SYSTEM DESCRIPTION

# Component

INFOID:000000004158984

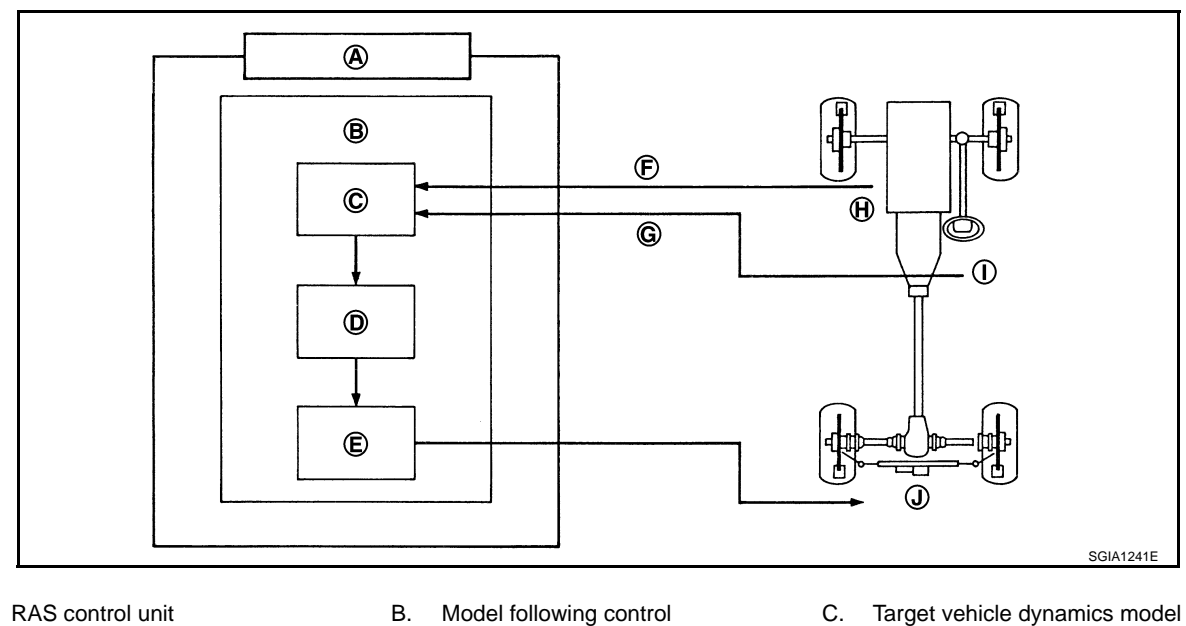

- Α.
- Model following control
- Rear wheel steering angle servo
- F. Vehicle speed signal (CAN)

Steering angle sensor

I.

Rear wheel steering angle command E. D. value operation Vehicle speed sensor

Η.

- G. Steering angle signal (CAN)
- J. RAS actuator assembly

# RAS (Rear Active Steer) Function

INFOID:000000004158985

| Part name                        | Function                                                                                                    |
|----------------------------------|----------------------------------------------------------------------------------------------------|
| RAS control unit                 | <ul> <li>Calculate the vehicle speed signal from CAN communication and the signals from steering angle sensor and rear wheel steering angle sensor by a computer, and then control the rear wheel steering angle.</li> <li>Fail-safe function is activated when the electrical system is malfunctioning. The output signal to the actuator is turned OFF during this mode. At that time, the RAS warning lamp illuminates and indicates the system is malfunctioning.</li> <li>It performs the communication control function with other control units via CAN communication.</li> <li>This enables system diagnosis with CONSULT-III.</li> </ul> |
| RAS actuator                     | The efficiency of the rear wheel steer improves by locating the electric motor actuator into the lower link of rear suspension.                                                                                                    |
| Steering angle sensor            | <ul> <li>Measure the steering angle and send it to RAS control unit via CAN communication.</li> <li>It is shared with the steering angle sensor for VDC.</li> </ul>                                                                                                    |
| Rear wheel steering angle sensor | <ul> <li>It sends the rear wheel steering angle status to RAS control unit. The accuracy of rear wheel steer improves by comparing the vehicle speed signal from CAN communication with the rear wheel steering angle target value calculated from the wheel angle sensor signal, and it controls them.</li> <li>There are 2 types of rear wheel steering angle sensors (main/sub). If one of them is malfunctioning, the other operates the fail-safe mode and stops the control.</li> </ul>                                                                                                    |
| RAS warning lamp                 | <ul> <li>It turns on when the fail-safe function is operated and indicates that a RAS control malfunction has occurred.</li> <li>It turns on when ignition switch turns on and turns off after the engine is started.</li> <li>It indicates the suspect system by blinking when performing the self-diagnosis (without CON-SULT-III).</li> </ul>                                                                                                    |

< SERVICE INFORMATION >

# Fail-Safe Function

In the event there is a malfunction with the electrical system, the RAS control is stopped and the fail-safe mode is activated. At that time, it indicates the malfunction by turning the RAS warning lamp ON and stops the rear wheel control.

В

С

D

Ε

STC

Н

J

Κ

L

Μ

Ν

Ο

Ρ

# How to Perform Trouble Diagnosis

## BASIC CONCEPT

- The most important point to perform trouble diagnosis is to understand systems (control and mechanism) in vehicle thoroughly.
- It is also important to clarify customer complaints before inspection.

First of all, reproduce symptom, and understand it fully.

Ask customer about his/her complaints carefully. In some cases, they will be necessary to check symptom by driving vehicle with customer.

#### **CAUTION:**

Customers are not professionals. Do not assume "maybe customer means..." or "maybe customer mentioned this symptom".

• It is essential to check symptoms right from beginning in order to repair a malfunction completely.

For an intermittent malfunction, it is important to reproduce symptom based on interview with customer and past examples. Do not perform inspection on ad hoc basis. Most intermittent malfunctions are caused by poor contacts. In this case, it will be effective to shake suspected harness or connector by hand. When repairs are performed without any symptom check, no one can judge if malfunction has actually been eliminated.

- After diagnosis, make sure to perform "ERASE MEMORY". Refer to <u>STC-28, "CONSULT-III Function (RAS/HICAS)"</u>.
- Always read "GI General Information" to confirm general precautions. Refer to <u>GI-3. "General Precaution"</u>.

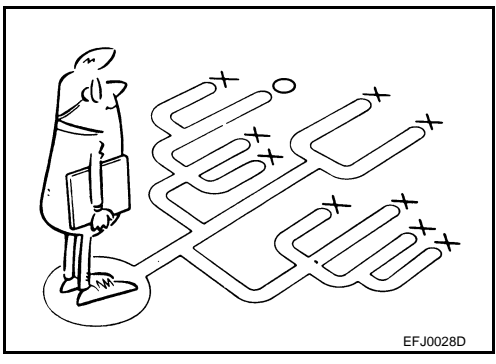

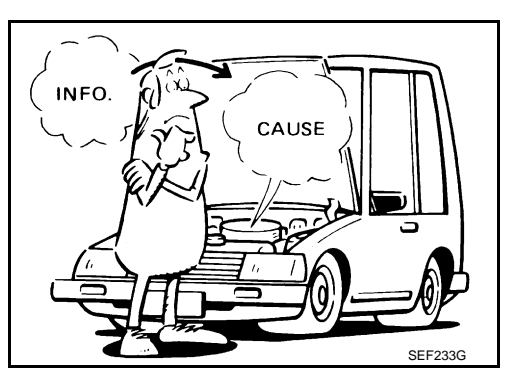

INFOID:000000004158987

#### < SERVICE INFORMATION >

# **Component Parts Location**

А

INFOID:000000004158988

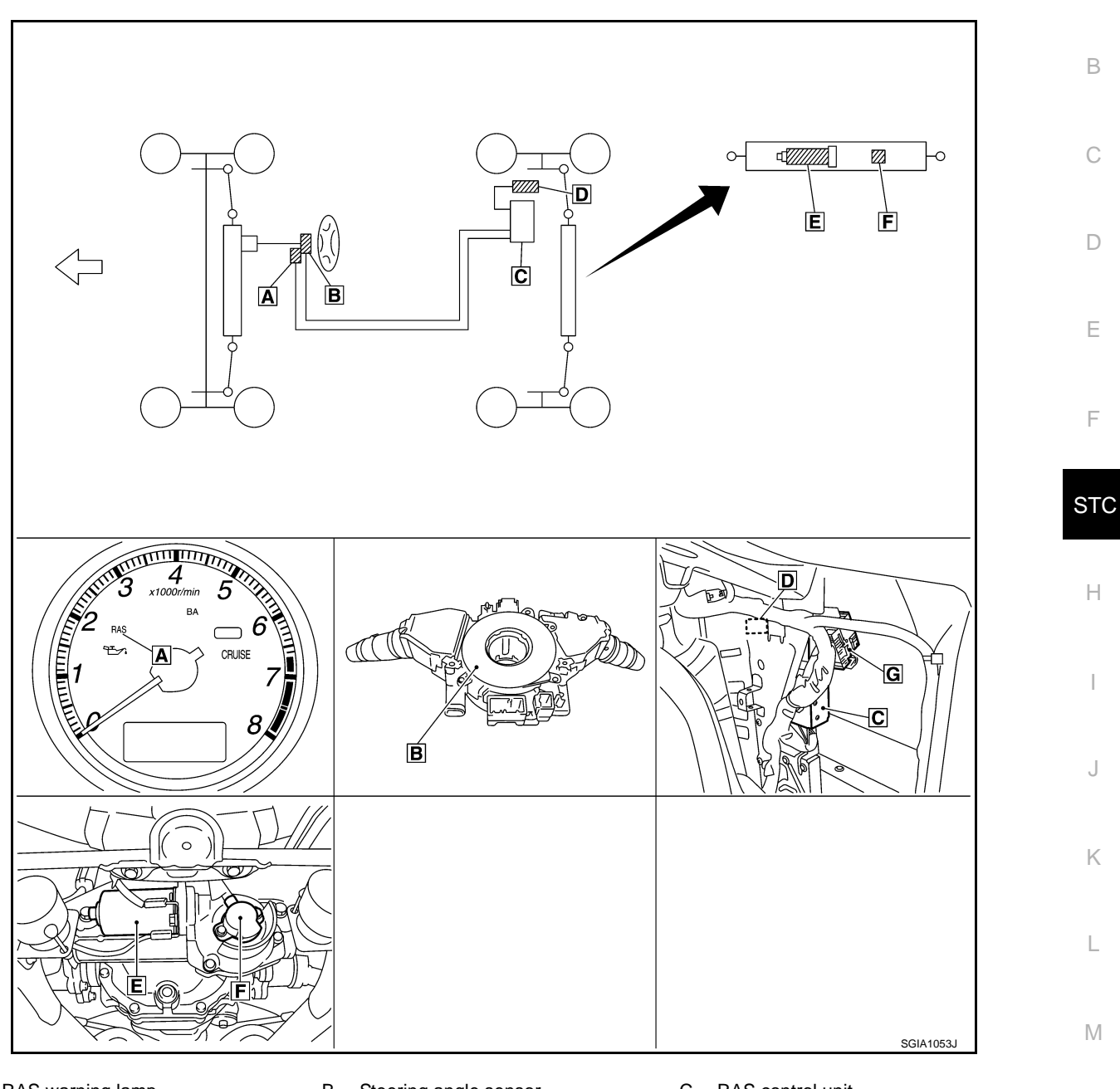

- A. RAS warning lamp
- D. RAS motor relay
- G. Noise suppressor
- B. Steering angle sensor
- E. RAS motor

- C. RAS control unit
- F. Rear wheel steering angle sensor
- 0

Ρ

Ν

#### < SERVICE INFORMATION >

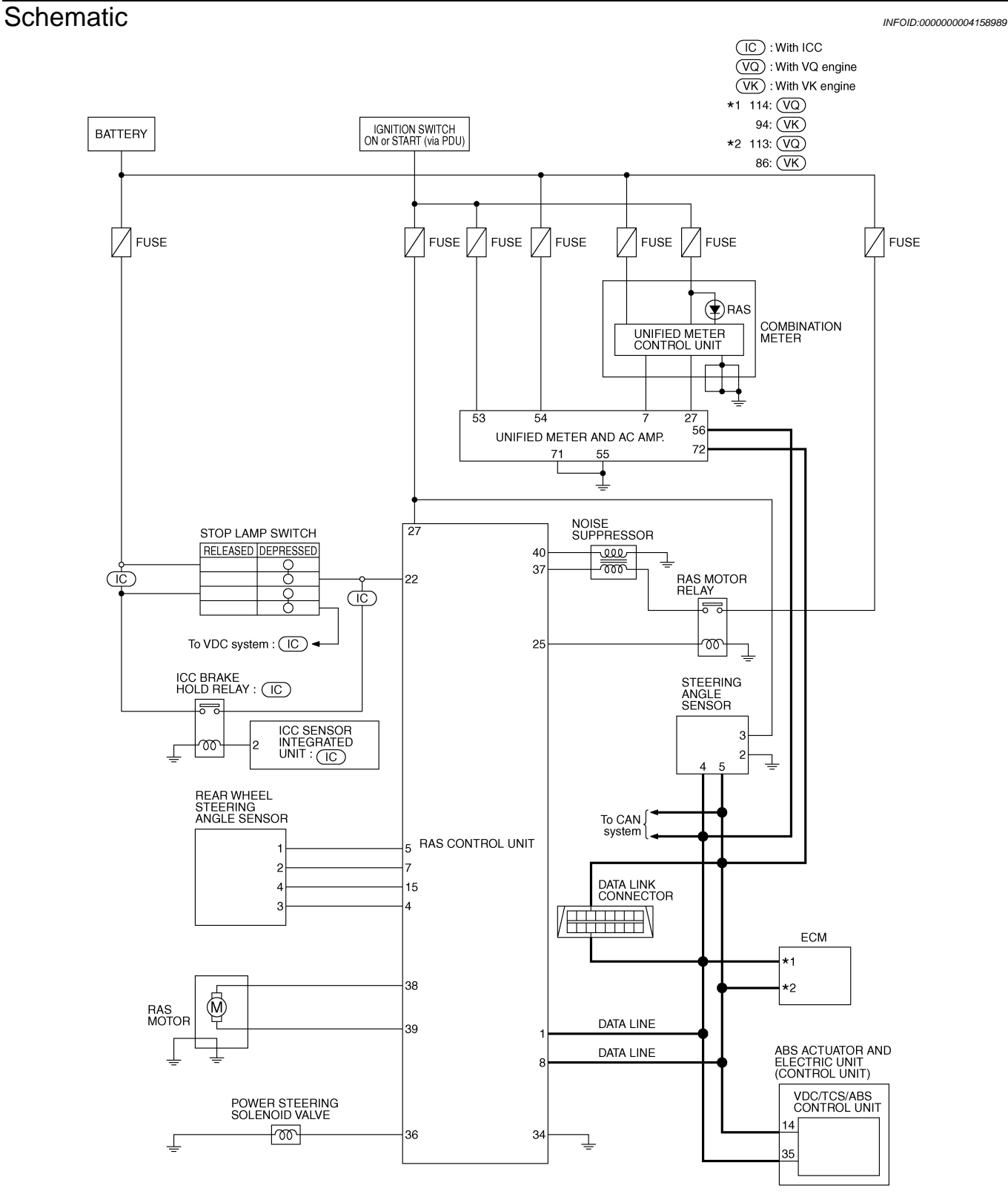

TGWT0161E

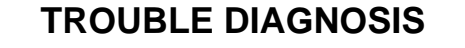

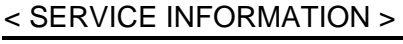

Wiring Diagram - RAS -

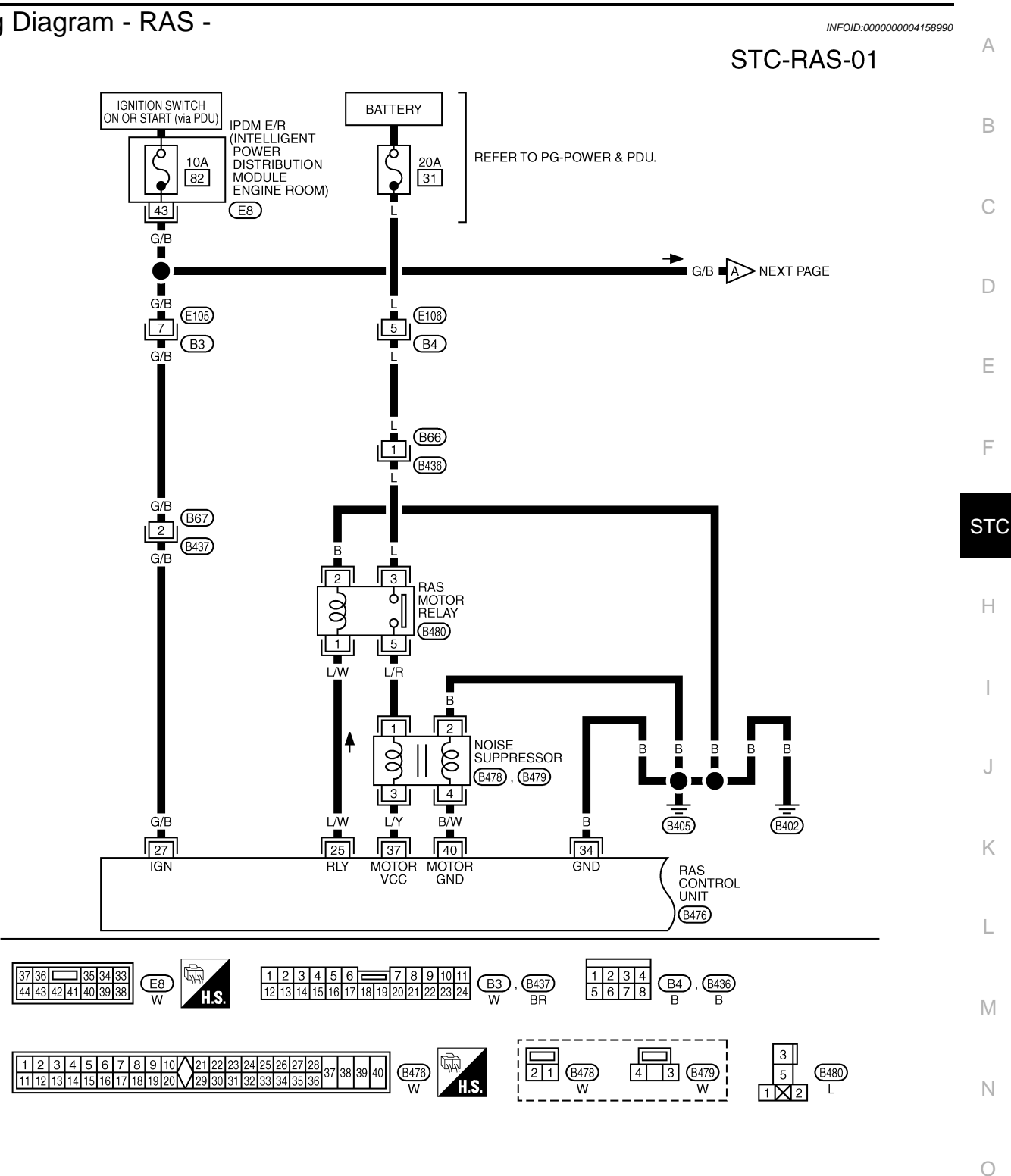

TGWT0162E

Ρ

#### < SERVICE INFORMATION >

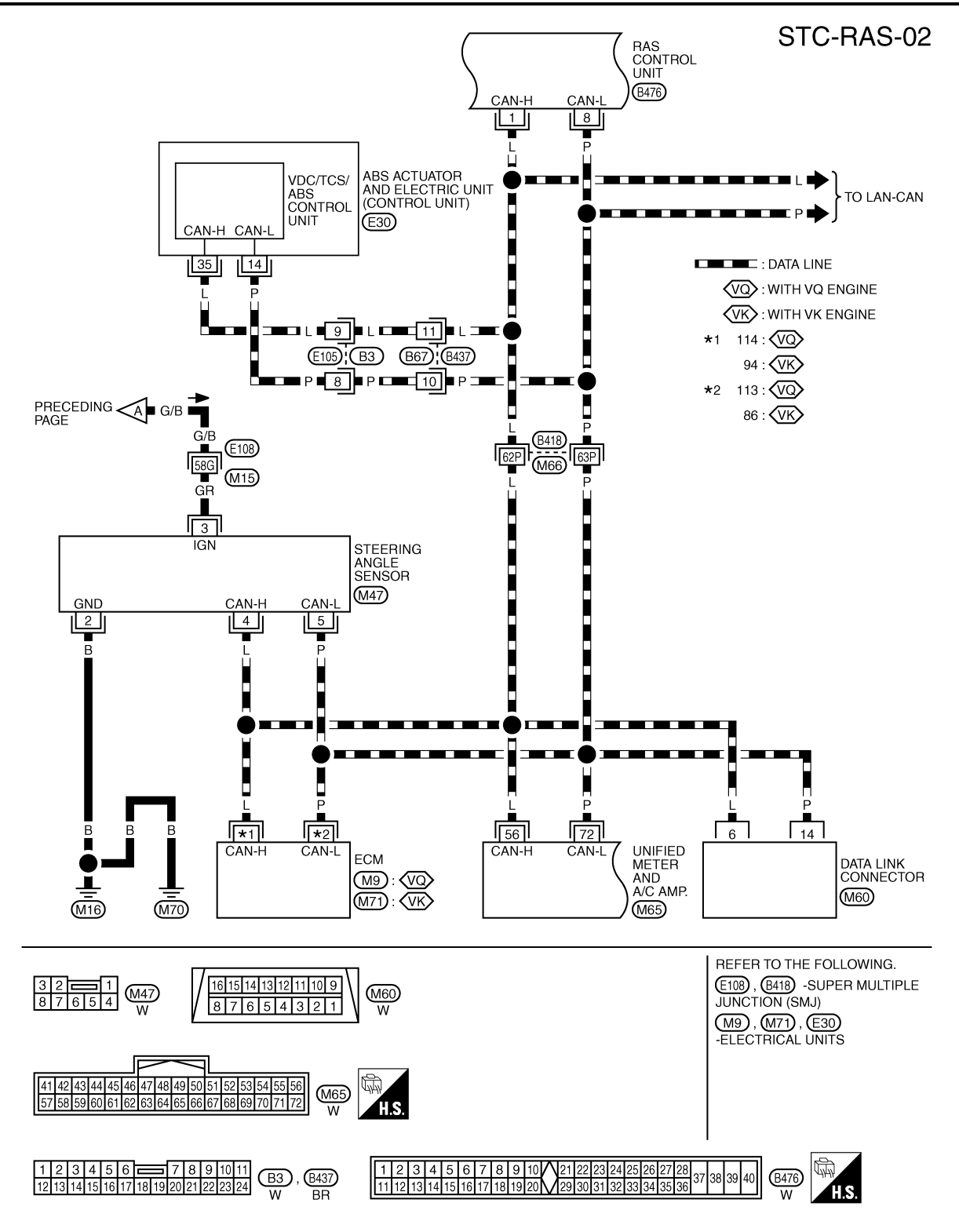

TGWT0163E

#### < SERVICE INFORMATION >

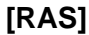

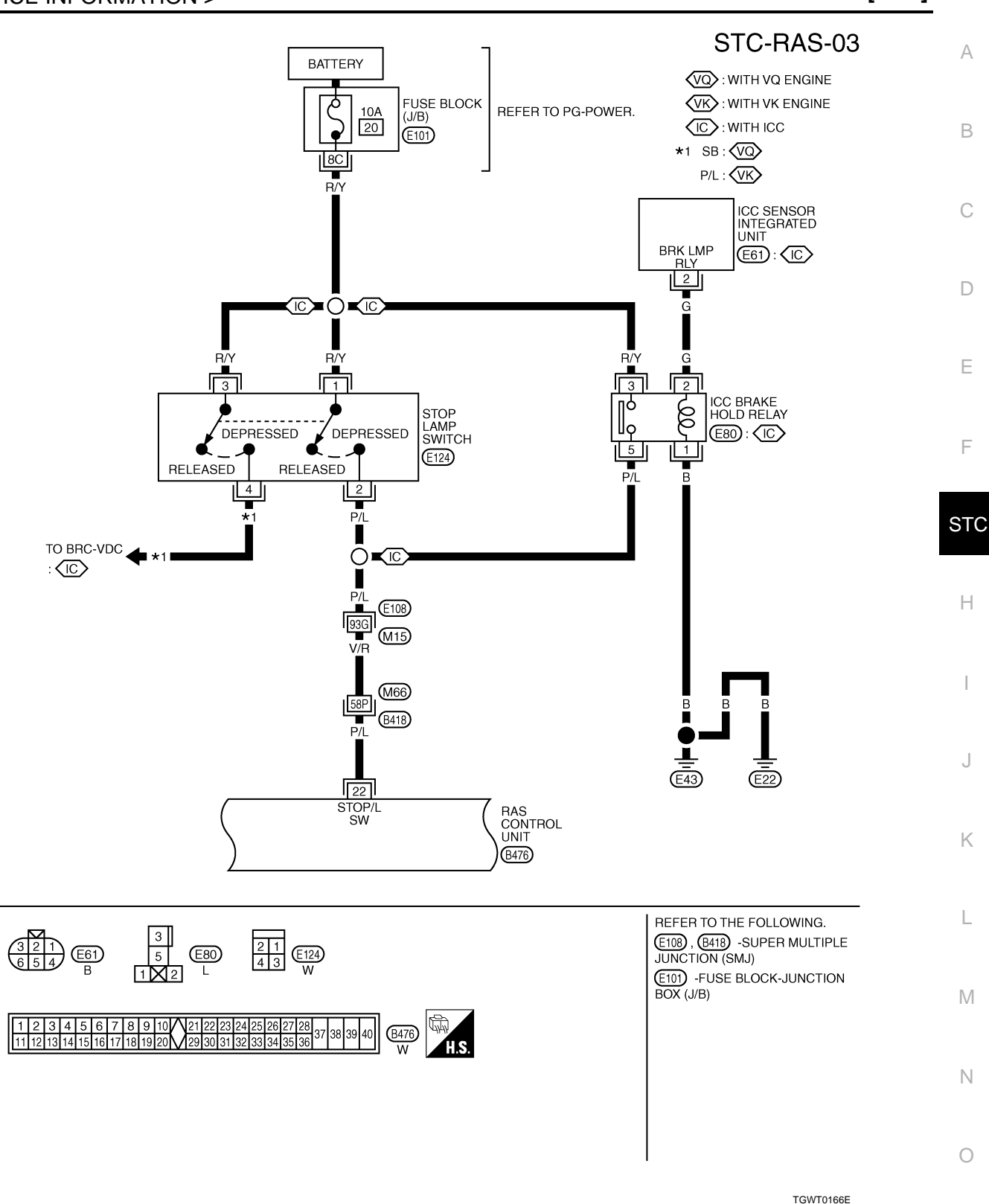

Ρ

STC-RAS-04

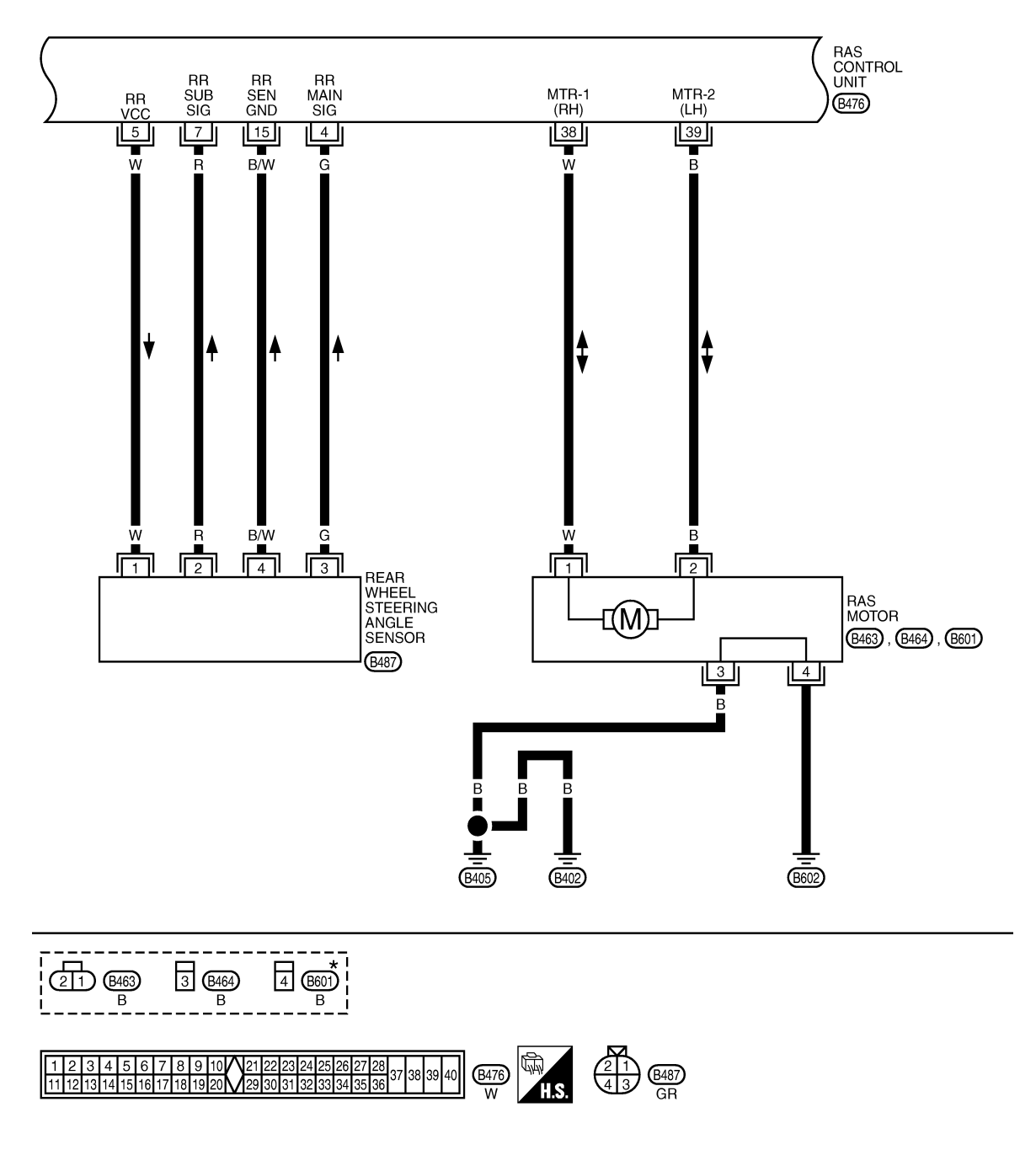

\*: THIS CONNECTOR IS NOT SHOWN IN "HARNESS LAYOUT", PG SECTION.

TGWT0114E

#### < SERVICE INFORMATION >

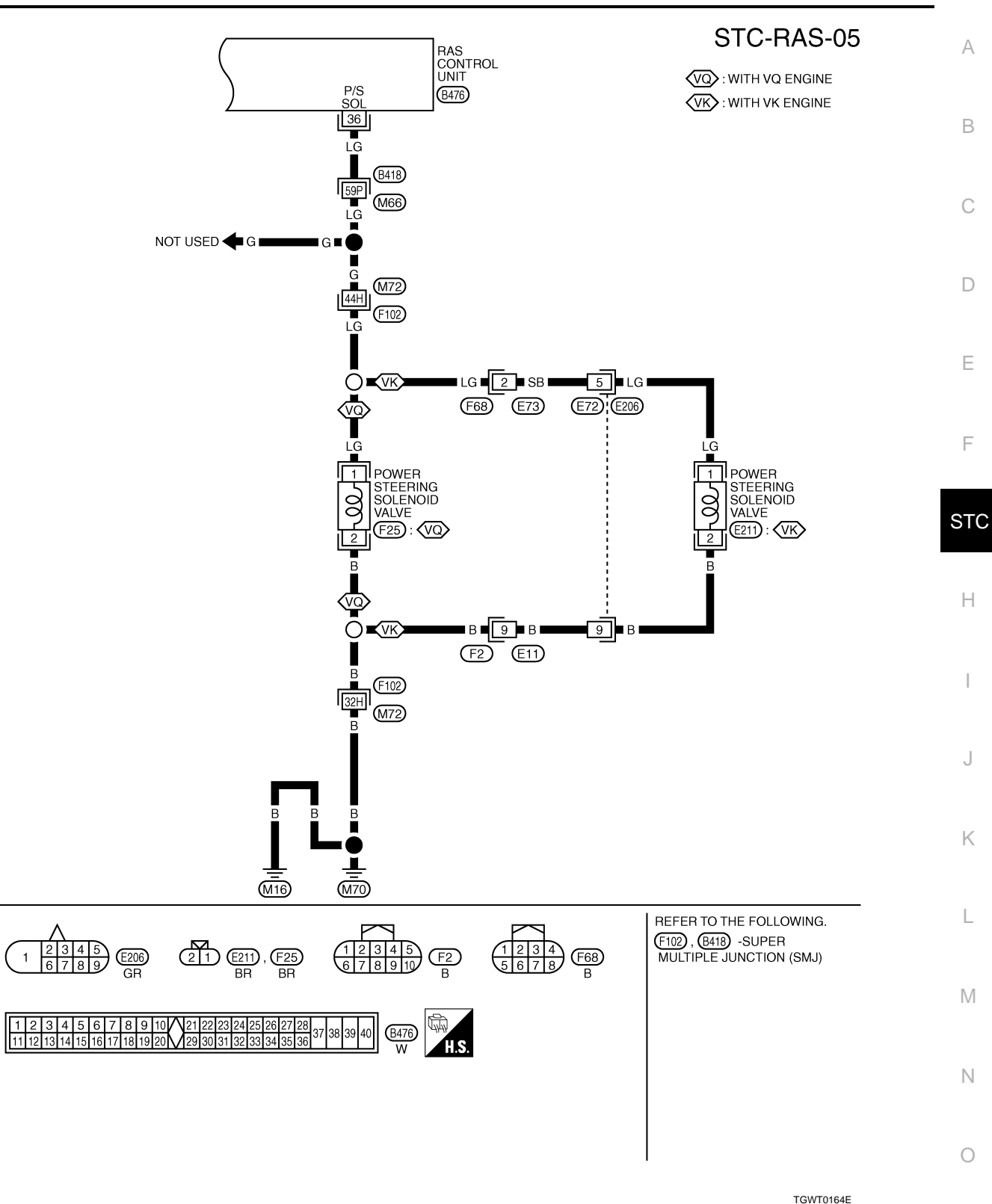

Ρ

#### < SERVICE INFORMATION >

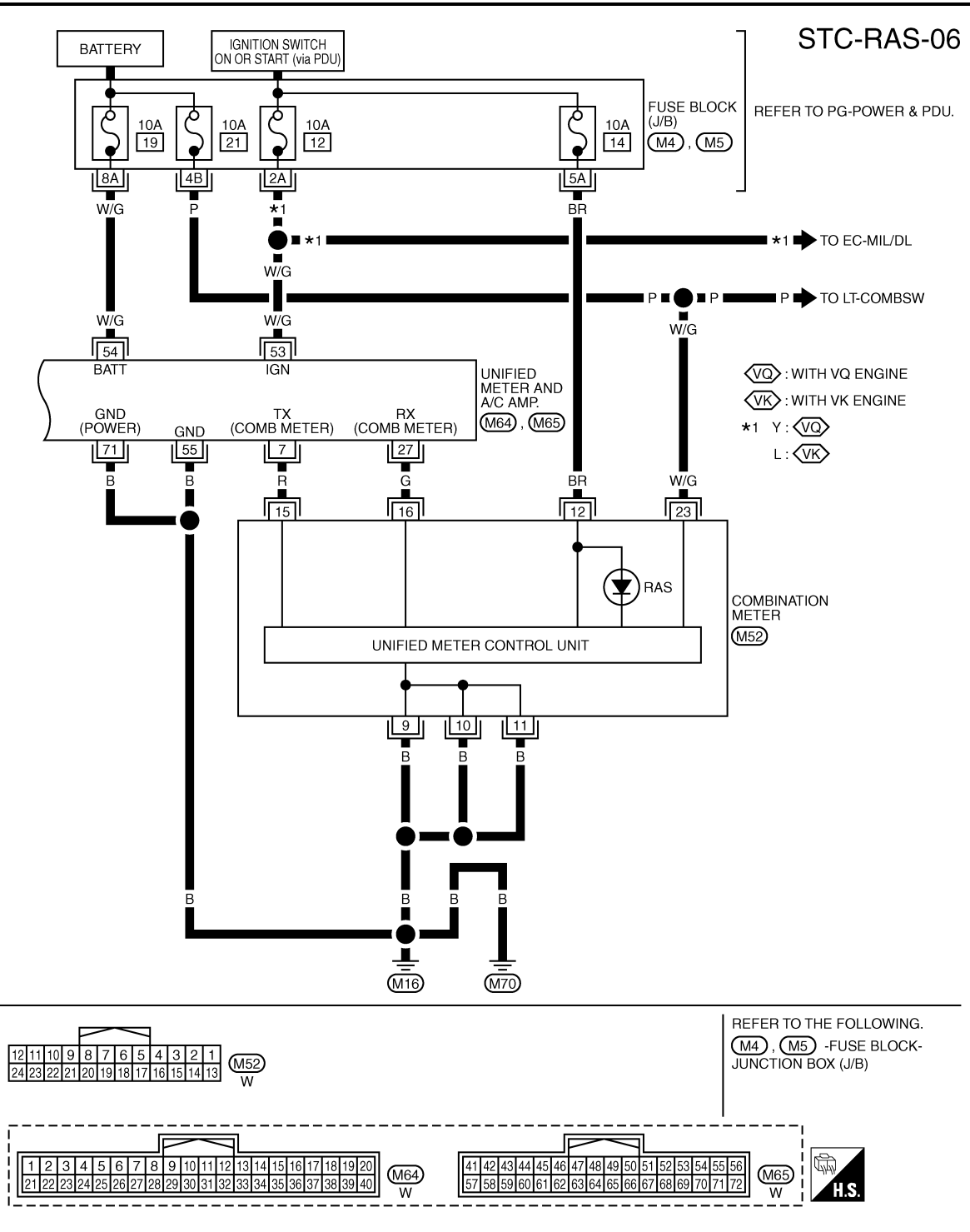

TGWT0165E

Control Unit Input/Output Signal Standard

INFOID:000000004158991

# CIRCUIT TESTER REFERENCE VALUE

#### CAUTION:

When checked using a circuit tester for voltage measurement, connector terminals should not be forcefully extended.

#### < SERVICE INFORMATION >

| Term              | inal    |                 |                                     |                     |                                | A      |  |  |
|-------------------|---------|-----------------|-------------------------------------|---------------------|--------------------------------|--------|--|--|
| +<br>(wire color) | _       | Measuring point | Measuring                           | g condition         | Standard                       |        |  |  |
| 1 (L)             | —       | CAN-H           |                                     | _                   |                                | В      |  |  |
| 4 (G)             |         | RR MAIN SIG     | Neu                                 | utral               | Approx. 2.4 V                  |        |  |  |
|                   | Cround  |                 | Ignition s                          | witch ON            | Approx. 5 V                    | $\sim$ |  |  |
| 5 (VV)            | Ground  |                 | Ignition sv                         | witch OFF           | Approx. 0 V                    | C      |  |  |
| 7 (R)             |         | RR SUB SIG      | Neu                                 | utral               | Approx. 2.4 V                  |        |  |  |
| 8 (P)             | _       | CAN-L           |                                     | —                   |                                | D      |  |  |
| 15 (B/W)          |         | RR SEN GND      | -                                   | _                   | Continuity exit                |        |  |  |
| 22 (D/L)          |         |                 | Brake peda                          | l depressed         | Battery voltage (Approx. 12 V) | _      |  |  |
| 22 (F/L)          |         | 510F/E 5W       | Brake pedal r                       | not depressed       | Approx. 0 V                    | E      |  |  |
| 25 (1 /\/)        |         | PIV             | Ignition s                          | witch ON            | Battery voltage (Approx. 12 V) |        |  |  |
| 23 (L/ VV)        |         | IXE1            | Ignition sv                         | witch OFF           | Approx. 0 V                    | F      |  |  |
| 27 (C/P)          |         |                 | Ignition s                          | witch ON            | Battery voltage (Approx. 12 V) |        |  |  |
| 27 (G/B)          |         | IGN             | Ignition sv                         | witch OFF           | Approx. 0 V                    |        |  |  |
| 34 (B)            |         | GND             | -                                   | _                   | Continuity exit                | ST     |  |  |
|                   | Ground  |                 | Normal (Vehicle speed)              | 0 km/h (0 MPH)      | Approx. 4.4 - 6.6 V            |        |  |  |
|                   | Ground  |                 | Normal (Venicle Speed)              | 100 km/h (62 MPH)   | Approx. 2.4 - 3.6 V            | Н      |  |  |
| 36 (LG)           | P/S SOL |                 | 0 - 1,500 rpm                       | Approx. 4.4 - 6.6 V |                                |        |  |  |
|                   |         |                 | In fail-safe mode<br>(Engine speed) | 1,500 - 3,000 rpm   | Approx. 3.5 V                  |        |  |  |
|                   |         |                 |                                     | 3,000 rpm or more   | Approx. 2.1 V                  |        |  |  |
| 37 (L/V)          |         |                 | Ignition s                          | witch ON            | Battery voltage (Approx. 12 V) |        |  |  |
| 37 (L/T)          |         | MOTOR VCC       | Ignition sv                         | witch OFF           | Approx. 0 V                    |        |  |  |
| 38 (W)            |         | MTR-1 (RH)      | —                                   |                     |                                | 0      |  |  |
| 39 (B)            |         | MTR-2 (LH)      | _                                   |                     | -                              |        |  |  |
| 40 (B/W)          |         | MOTOR GND       | -                                   | _                   | Continuity exit                | K      |  |  |

# STANDARD BY CONSULT-III CAUTION:

The output signal indicates the RAS control unit calculation data. The normal values will be displayed even in the event that the output circuit (harness) is open.

| Monitor item                  | Condition                                                                   | Reference values                                                                                                    |
|-------------------------------|-----------------------------------------------------------------------------|----------------------------------------------------------------------------------------------------|
| VHCL SPEED SE [km/h] or [mph] | Ignition switch ON or engine running                                        | Almost in accordance with the speedome-<br>ter display. It is not a malfunction, through it<br>might not be corresponding just after igni-<br>tion switch is turned ON. |
| STEERING ANG [°]              | Turning steering wheel clockwise or coun-<br>terclockwise.                  | Displays the angle when the steering wheel turns from the neutral position                                                                                              |
| ENGINE SPEED [rpm]            | Engine running                                                              | Almost in accordance with tachometer display                                                                                                    |
| POWER STR SOL [A]             | Accelerate the vehicle from 0 to 100 km/h (0 to 62 MPH)                     | 0 km/h (0 MPH): Approx. 1.10 A<br>100 km/h (62 MPH): Approx. 0.54 A                                                                                                    |
| RR ST ANG-MAI [V]             |                                                                             | Neutral: Approx. 2.4 V                                                                                                    |
| RR ST ANG-SUB [V]             | Perform the ACTIVE TEST and stroke the actuator (with tires off the ground) | Turn steering wheel to right for full stroke:<br>Approx. 4.4 V<br>Turn steering wheel to left for full stroke:<br>Approx. 0.4 V                                         |

#### < SERVICE INFORMATION >

| Monitor item          | Condition                                                                                                    | Reference values                                                                                                    |
|-----------------------|----------------------------------------------------------------------------------------------------|----------------------------------------------------------------------------------------------------|
| RR ST ANG-VOL [V]     |                                                                                                    | Approx. 5 V                                                                                                    |
| C/U VOLTAGE [V]       | Ignition switch ON or engine running                                                                           | Battery voltage (Approx. 12 V)                                                                                                    |
| MOTOR VOLTAGE [V]     |                                                                                                    | Battery voltage (Approx. 12V)                                                                                                    |
| MOTOR CURRENT [A]     | Perform the ACTIVE TEST and stroke the actuator.                                                               | It is normal when there is the current output at stroke                                                                                      |
| MTR CRNT OPE [A]      | Turning steering wheel clockwise or coun-<br>terclockwise while ignition switch is ON or<br>running the engine | Neutral (Steering force is zero and straight-<br>ahead position): Approx. 0 A<br>The value is changed according to steering<br>left or right |
|                       | RAS actuator assembly turned full right                                                                        | Approx. 1°                                                                                                    |
| RR ANGLE OPE [°]      | RAS actuator assembly neutral                                                                                  | Approx. 0°                                                                                                    |
|                       | RAS actuator assembly turned full left                                                                         | Approx 1°                                                                                                    |
|                       | Depressing or releasing brake pedal                                                                            | Brake pedal depressed: ON                                                                                                    |
|                       | Depressing of releasing brake pedal                                                                            | Brake pedal not depressed: OFF                                                                                                    |
| HICAS RELAY [On/Off]  |                                                                                                    | Ignition switch ON: ON                                                                                                    |
| FAIL SAFE [On/Off]    | Ignition switch ON or engine running                                                                           | Not activated                                                                                                    |
| WARNING LAMP [On/Off] |                                                                                                    | RAS warning lamp ON: ON<br>RAS warning lamp OFF: OFF                                                                                         |

# CONSULT-III Function (RAS/HICAS)

INFOID:000000004158992

# FUNCTION

CONSULT-III can display each self-diagnostic item using the diagnostic test modes shown following.

| Self Diagnostic Result | Receives self-diagnosis results from the RAS control unit, and indicates DTCs and the number of malfunctions.                                 |
|------------------------|----------------------------------------------------------------------------------------------------|
| Data Monitor           | Receives input/output signals from the RAS control unit and indicates and stores them to fa-<br>cilitate locating the causes of malfunctions. |
| Active Test            | Sends command to the RAS control unit to change output signals and check operation of output system.                                          |
| ECU identification     | Displays the part number of the RAS control unit.                                                                                             |

#### SELF-DIAG RESULT MODE

#### **Display Item List**

#### CAUTION:

When malfunctions are detected in several systems, including the "CAN COMM [U1000]" and "CON-TROL UNIT (CAN) [U1010]", inspect the CAN communication system.

| DTC   | Diagnostic item                    | Diagnostic item is detected when                                                                                                    | Check items   |
|-------|------------------------------------|----------------------------------------------------------------------------------------------------|---------------|
| C1923 | STEERING ANGLE SEN [NO CHANGE]     | While driving at 60 km/h (37 MPH)<br>or more, steering angle does not<br>change for a while.                                                                         | STC-37        |
| C1924 | STEERING ANGLE SEN [NO NEUT STATE] | When driving some distance, no neutral signal (ON signal) is input.                                                                                                  | <u>STC-37</u> |
| C1915 | RR ST ANGLE SENSOR [MAIN SIGNAL]   | The main sensor input signal is mal-<br>functioning for some time against<br>the sensor power supply value.                                                          | <u>STC-38</u> |
| C1916 | RR ST ANGLE SENSOR [SUB SIGNAL]    | When the main sensor input signal<br>is 2.4 - 2.6 V, the sub sensor input<br>signal is malfunctioning for some<br>time compared to the sensor power<br>supply value. | <u>STC-38</u> |

#### [RAS < SERVICE INFORMATION > DTC Diagnostic item Diagnostic item is detected when... Check items А **RR ST ANGLE SENSOR [OFFSET SIG1]** C1917 An excessive difference has occurred in the input values of main **STC-38** C1918 RR ST ANGLE SENSOR [OFFSET SIG2] sensor and sub sensor. В Higher or lower value compared to C1914 **STC-38** RR ST ANGLE SENSOR [ABNORMAL VOL] the standard voltage. No engine speed is input for a cer-C1921 MOTOR OUTPUT STC-41 tain time. The motor power supply voltage is MOTOR VOLTAGE [LOW VOLTAGE] lower than ignition power supply C1911 **STC-34** voltage with RAS motor relay ON. D The motor power supply voltage is inputting for some time with motor C1912 MOTOR VOLTAGE [BAD OBSTRCT] STC-34 power supply OFF by RAS control Ε unit. When the motor current value is 10 A or more, actual output is exces-C1913 MOTOR OUTPUT [ABNORMAL SIG] **STC-36** F sively low and the condition continues for some time. The current flows in the opposite di-C1902 MOTOR OUTPUT [REV CURRENT] rection when the motor current is STC-36 STC output. The current flows when the motor C1903MOTOR OUTPUT [NO CURRENT] **STC-36** current is not output. Н The excessive high current flows C1904 MOTOR OUTPUT [OVERCURRENT] **STC-36** when the motor current is output. When 17 A or more current flows to the motor, the rear wheel steering C1910 MOTOR OUTPUT [MOTOR LOCK] **STC-36** angle sensor signal does not change for some time. No vehicle speed signal is input for C1919 VEHICLE SPEED SEN [NO SIGNAL] **STC-37** some time. C1900 CONTROL UNIT [ABNORMAL1] Κ C1901 CONTROL UNIT [ABNORMAL2] C1905 CONTROL UNIT [ABNORMAL3] C1906 CONTROL UNIT [ABNORMAL5] C1907 CONTROL UNIT [ABNORMAL4] Control unit malfunction STC-34 C1908 CONTROL UNIT [ABNORMAL7] M C1909 CONTROL UNIT [ABNORMAL6] C1922 CONTROL UNIT [ABNORMAL8] C1927 CONTROL UNIT [ABNORMAL5] Ν C1928 CONTROL UNIT [ABNORMAL9] No steering angle signal is input for C1920 STEERING ANGLE SEN [NO SIGNAL] STC-37 some time. • An unexpected signal is input.

C1920STEERING ANGLE SEN [NO SIGNAL]No steering angle signal is input for<br/>some time.STC-37C1926STEERING ANGLE SEN• An unexpected signal is input.<br/>• Steering angle sensor outputs the<br/>malfunction signal.STC-37C1929VDCABS actuator and electric unit (con-<br/>trol unit) outputs the malfunction sig-<br/>nal.STC-41

P

#### < SERVICE INFORMATION >

| DTC   | Diagnostic item    | Diagnostic item is detected when                                                                          | Check items |
|-------|--------------------|----------------------------------------------------------------------------------------------------|-------------|
| U1000 | CAN COMM CIRCUIT   | When a RAS control unit is not transmitting or receiving CAN com-<br>munication signal 2 seconds or more. | STC-42      |
| U1010 | CONTROL UNIT (CAN) | When detecting error during the ini-<br>tial diagnosis of CAN controller of<br>RAS control unit.          | STC-42      |

#### DATA MONITOR MODE

**Display Item List** 

| Item [Display or Unit]        | Remarks                                                                                       |
|-------------------------------|-----------------------------------------------------------------------------------------------|
| VHCL SPEED SE [km/h] or [mph] | Vehicle speed received via CAN communication is displayed.                                    |
| STEERING ANG [°]              | Steering angle received via CAN communication is displayed.                                   |
| ENGINE SPEED [rpm]            | Engine speed received via CAN communication is displayed.                                     |
| POWER STR SOL [A]             | Power steering solenoid controlling current that RAS control unit outputs is displayed.       |
| RR ST ANG-MAI [V]             | Rear wheel steering angle main sensor output voltage is displayed.                            |
| RR ST ANG-SUB [V]             | Rear wheel steering angle sub sensor output voltage is displayed.                             |
| RR ST ANG VOL [V]             | Voltage supplied from RAS control unit to rear wheel steering an-<br>gle sensor is displayed. |
| C/U VOLTAGE [V]               | Voltage supplied to RAS control unit is displayed.                                            |
| MOTOR VOLTAGE [V]             | Voltage supplied from RAS control unit to RAS motor is displayed.                             |
| MOTOR CURRENT [A]             | RAS motor relay controlling current that RAS control unit outputs is displayed.               |
| MOTOR CRNT OPE [A]            | Current commanded value to RAS motor is displayed.                                            |
| RR ANG OPE [°]                | Angle commanded value to rear wheel steering angle sensor is displayed.                       |
| STOP LAMP SW [On/Off]         | Condition of stop lamp switch ON/OFF is displayed.                                            |
| HICAS RELAY [On/Off]          | RAS motor relay ON/OFF condition is displayed.                                                |
| FAILSAFE [On/Off]             | Fail-safe ON/OFF condition is displayed.                                                      |
| WARNING LAMP [On/Off]         | RAS warning lamp operating condition is displayed.                                            |

#### ACTIVE TEST MODE

Test Item

• When turning the steering wheel right or left, the rear wheel turns in the same direction. If the steering wheel is not turned, the rear wheel turns left and right 5 times.

| STEERING ANG | RR ST ANG MAI | RR ST ANG SUB | MOTOR CURRENT           |
|--------------|---------------|---------------|-------------------------|
| 0° (Neutral) | 2.4 V         | 2.4 V         | No output (Approx. 0 A) |
| R 90°        | Approx. 4.4 V | Approx. 4.4 V | Output (change)         |
| L 90°        | Approx. 0.4 V | Approx. 0.4 V | Output (change)         |

#### Diagnosis Procedure with Self-Diagnosis Function (Without CONSULT-III) INFOLD:00000004158993

#### DESCRIPTION

If a malfunction is detected in the system, the RAS warning lamp turns on and indicates the malfunction. At that time, fail-safe activates, and then stops the function.

#### SELF-DIAGNOSIS PROCEDURE

1. Start engine.

#### < SERVICE INFORMATION >

- 2. Turn steering wheel left and right at 20° or more and 5 times or more within 10 seconds. And then depress the service brake 5 times or more.
- 3. RAS warning lamp blinks (displays normal/malfunction).

#### SELF-DIAGNOSIS DISPLAY

RAS warning lamp blinks and displays the self-diagnostic results.

- Only DTCs are displayed as the pattern shown in the figure, and then repeat the display.
- If all items are normal, RAS warning lamp blinks at 4 Hz cycle.

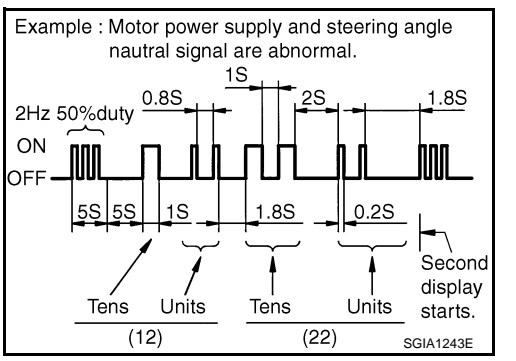

#### SELF-DIAGNOSIS DISPLAY ITEMS

| DTC (warning lamp blinks) | Diagnosis item                   | Inspection item                                                         |     |
|---------------------------|----------------------------------|-------------------------------------------------------------------------|-----|
| 11                        | RAS control unit                 | STC-34, "Inspection 1 RAS Control Unit Malfunction"                     | STO |
| 12                        | Motor power supply               | STC-34, "Inspection 2 Motor Power Supply System"                        |     |
| 13                        | Motor output                     | STC-36, "Inspection 3 RAS Motor Output Malfunction"                     | -   |
| 21                        | Vehicle speed signal             | STC-37, "Inspection 4 Vehicle Speed Signal"                             | Н   |
| 22                        | Steering angle signal            | STC-37, "Inspection 5 Steering Angle Signal Malfunction"                | -   |
| 24                        | Rear wheel steering angle (main) | STC-38, "Inspection 6 Rear Main Signal and Rear Sub Signal Malfunction" |     |
| 25                        | Rear wheel steering angle (sub)  | STC-38, "Inspection 6 Rear Main Signal and Rear Sub Signal Malfunction" |     |
| 26                        | VDC                              | STC-41, "Inspection 7 VDC Malfunction"                                  | J   |
| 33                        | Engine speed signal              | STC-41, "Inspection 8 Engine Speed Signal Malfunction"                  | -   |

#### HOW TO ERASE SELF-DIAGNOSIS

If there is the history data for when the fail-safe has activated in the past, erase the memory with CONSULT-III. Refer to <u>STC-28</u>, "CONSULT-III Function (RAS/HICAS)".

# **CAN** Communication

CAN (Controller Area Network) is a serial communication line for real time application. It is an on-vehicle multiplex communication line with high data communication speed and excellent error detection ability. Many electronic control units are equipped onto a vehicle, and each control unit shares information and links with other control units during operation (not independent). In CAN communication, control units are connected with 2 communication lines (CAN-H line, CAN-L line) allowing a high rate of information transmission with less wiring. Each control unit transmits/receives data but selectively reads required data only. Refer to <u>LAN-29, "CAN</u> <u>Communication Signal Chart"</u>.

#### For Fast and Accurate Trouble Diagnosis

Check the following items with the vehicle stopped

- Is air pressure and size of tires proper?
- Is the specified part used for the steering wheel?
- Is control unit a genuine part?
- Are there any fluid leakage from steering gear assembly, power steering oil pump, and hydraulic pipes, etc? Refer to <u>PS-7</u>, "Checking Fluid Leakage".
- Is the fluid level proper? Refer to <u>PS-7, "Checking Fluid Level"</u>.
- Is the wheel alignment is adjusted properly? Refer to <u>FSU-5</u>, "Wheel Alignment Inspection" (2WD), <u>FSU-22</u>, "Wheel Alignment Inspection" (AWD).

# STC-31

# [RAS]

А

В

D

E

C

Κ

L

2009 M35/M45

INFOID:000000004158995

#### < SERVICE INFORMATION >

- Are there any damage or modification to suspension or body resulting in increased weight or altered ground clearance?
- Check each link installation condition of suspension and axle.
- Is the battery voltage proper?
- Check each connector connection condition.

Check the following items while driving the vehicle

- Conditions when the error occurred (5W 1H).
- Is the engine is normal?

#### Basic Inspection

INFOID:000000004158996

#### BASIC INSPECTION 1: POWER SUPPLY CIRCUIT TERMINAL LOOSENESS AND BATTERY

Check battery terminals for looseness on both positive and negative ones and ground connection. Also make sure that battery voltage does not drop.

#### **BASIC INSPECTION 2: RAS WARNING LAMP INSPECTION**

- Make sure RAS warning lamp turns on when ignition switch is turned ON.
   If it does not turn on, refer to <u>STC-33. "Trouble Diagnosis Chart"</u>.
- Make sure that RAS warning lamp turns off when the engine is started after ignition switch is turned ON. If it does not turn off, perform self-diagnosis. Refer to <u>STC-28, "CONSULT-III Function (RAS/HICAS)"</u>.
- Always erase DTC memory after completing self-diagnosis. Refer to <u>STC-28</u>, "CONSULT-III Function (<u>RAS/HICAS</u>)".

# BASIC INSPECTION 3: RAS CONTROL UNIT POWER SUPPLY CIRCUIT AND GROUND CIRCUIT INSPECTION

## **1.**CHECK RAS CONTROL UNIT CONNECTOR

Turn ignition switch OFF, disconnect RAS control unit harness connector, and check terminal for deformation, disconnection, looseness, etc.

#### OK or NG

OK >> GO TO 2.

NG >> Poor connection of connector terminal. Repair or replace the terminal.

# 2. CHECK RAS CONTROL UNIT GROUND CIRCUIT

 Disconnect RAS control unit harness connector B476, and then check continuity between RAS control unit harness connector B476 and ground.

#### Terminal 34 – Ground : Continuity should exit.

#### OK or NG

- OK >> GO TO 3.
- NG >> Ground circuit open or shorted. Repair or replace any inoperative parts.

# **3.**CHECK RAS CONTROL UNIT POWER SUPPLY CIRCUIT

Turn ignition switch ON, and then check voltage between RAS control unit harness connector B476 and ground.

#### Terminal 27 – Ground : Battery voltage (Approx. 12 V)

#### OK or NG

- OK >> Power supply and ground circuit are normal.
- NG >> Power supply circuit open or shorted. Repair or replace any inoperative parts.

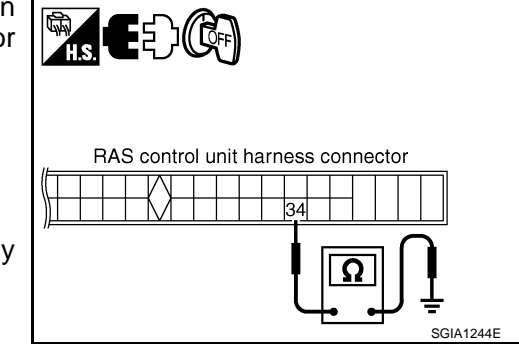

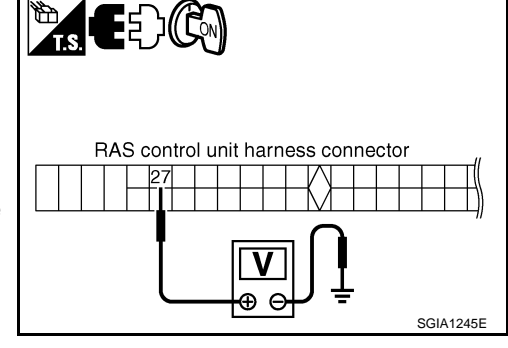

## < SERVICE INFORMATION >

# Trouble Diagnosis Chart

[RAS]

А

# SELF-DIAGNOSIS

| Item                            |                                  |                                            |               | В   |
|---------------------------------|----------------------------------|--------------------------------------------|---------------|-----|
|                                 | Self-diagnosis function          | CONSULT-III                                |               |     |
| DTC<br>(warning<br>lamp blinks) | Diagnosis item                   | Diagnosis item                             | Reference     | С   |
|                                 |                                  | CONTROL UNIT [ABNORMAL1] [C1900]           |               | -   |
|                                 |                                  | CONTROL UNIT [ABNORMAL2] [C1901]           |               | D   |
|                                 |                                  | CONTROL UNIT [ABNORMAL3] [C1905]           | -             |     |
|                                 |                                  | CONTROL UNIT [ABNORMAL5] [C1906]           |               | Е   |
|                                 |                                  | CONTROL UNIT [ABNORMAL4] [C1907]           |               |     |
| 11                              | RAS control unit                 | CONTROL UNIT [ABNORMAL7] [C1908]           | <u>STC-34</u> |     |
|                                 |                                  | CONTROL UNIT [ABNORMAL6] [C1909]           |               | F   |
|                                 |                                  | CONTROL UNIT [ABNORMAL8] [C1922]           |               |     |
|                                 |                                  | CONTROL UNIT [ABNORMAL5] [C1927]           |               | STO |
|                                 |                                  | CONTROL UNIT [ABNORMAL9] [C1928]           |               |     |
| 40                              | Mada                             | MOTOR VOLTAGE [LOW VOLTAGE] [C1911]        |               | _   |
| 12                              | Notor power supply               | MOTOR VOLTAGE [BAD OBSTRCT] [C1912]        | <u>51C-34</u> | Н   |
|                                 | Motor output                     | MOTOR OUTPUT [ABNORMAL SIG] [C1913]        |               | -   |
|                                 |                                  | MOTOR OUTPUT [REV CURRENT] [C1902]         |               |     |
| 13                              |                                  | MOTOR OUTPUT [NO CURRENT] [C1903]          |               | I   |
|                                 |                                  | MOTOR OUTPUT [OVERCURRENT] [C1904]         |               |     |
|                                 |                                  | MOTOR OUTPUT [MOTOR LOCK] [C1910]          |               | J   |
| 21                              | Vehicle speed signal             | VEHICLE SPEED SEN [NO SIGNAL] [C1919]      | <u>STC-37</u> | -   |
|                                 |                                  | STEERING ANGLE SEN [NO CHANGE] [C1923]     |               |     |
| 22                              |                                  | STEERING ANGLE SEN [NO NEUT STATE] [C1924] | <u>STC-37</u> | K   |
| 22                              |                                  | STEERING ANGLE SEN [NO SIGNAL] [C1920]     |               |     |
|                                 |                                  | STEERING ANGLE SEN [C1926]                 |               | L   |
|                                 |                                  | RR ST ANGLE SENSOR [MAIN SIGNAL] [C1915]   |               | -   |
| 24                              | Rear wheel steering angle (main) | RR ST ANGLE SENSOR [ABNORMAL VOL] [C1914]  |               |     |
| 24                              |                                  | RR ST ANGLE SENSOR [OFFSET SIG1] [C1917]   |               | IVI |
|                                 |                                  | RR ST ANGLE SENSOR [OFFSET SIG2] [C1918]   | STC-38        |     |
|                                 |                                  | RR ST ANGLE SENSOR [SUB SIGNAL] [C1916]    | 010-30        | Ν   |
| 25                              | Rear wheel steering angle (sub)  | RR ST ANGLE SENSOR [ABNORMAL VOL] [C1914]  |               |     |
| 25                              | Real wheel steering angle (sub)  | RR ST ANGLE SENSOR [OFFSET SIG1] [C1917]   |               |     |
|                                 |                                  | RR ST ANGLE SENSOR [OFFSET SIG2] [C1918]   |               | 0   |
| 26                              | VDC                              | VDC [C1929]                                | <u>STC-41</u> | _   |
| 33                              | Engine speed signal              | MOTOR OUTPUT [C1921]                       | <u>STC-41</u> | P   |
|                                 | _                                | CAN COMM CIRCUIT [U1000]                   | STC-42        | 1   |
|                                 | _                                | CONTROL UNIT (CAN) [U1010]                 | 010-42        |     |

DIAGNOSIS CHART BY SYMPTOM

#### < SERVICE INFORMATION >

| Symptom                                                                                                | Reference                                                                                                    |  |
|----------------------------------------------------------------------------------------------------|----------------------------------------------------------------------------------------------------|--|
|                                                                                                    | STC-32, "Basic Inspection"                                                                                                    |  |
| It is not entering the self-diagnosis mode.                                                            | STC-42, "Inspection 10 Stop Lamp Switch Harness"                                                                                         |  |
|                                                                                                    | STC-42, "Inspection 11 RAS Warning Lamp Signal"                                                                                          |  |
| DAQuerries lange data act time an with institute switch QN                                             | STC-32, "Basic Inspection"                                                                                                    |  |
| RAS warning lamp does not turn on with Ignition switch ON.                                             | STC-42, "Inspection 11 RAS Warning Lamp Signal"                                                                                          |  |
|                                                                                                    | STC-32, "Basic Inspection"                                                                                                    |  |
| RAS warning lamp turns on with ignition switch ON. It does not turn off even if the engine is started. | STC-28, "CONSULT-III Function (RAS/HICAS)"     STC-30, "Diagnosis Procedure with Self-Diagnosis Function<br>(Without CONSULT-III)"       |  |
| RAS warning lamp may turn on after the engine is started.                                              | STC-28, "CONSULT-III Function (RAS/HICAS)"                                                                                               |  |
| The steering force does not change smoothly according to the vehicle speed.                            | STC-43, "Diagnosis Chart by Symptom 2"                                                                                                   |  |
| Noise                                                                                                  | <ul> <li><u>STC-28, "CONSULT-III Function (RAS/HICAS)"</u></li> <li>STC-30, "Diagnosis Procedure with Self-Diagnosis Function</li> </ul> |  |

STC-30, "Diagnosis Procedure with Self-Diagnosis Function (Without CONSULT-III)"

STC-43, "Diagnosis Chart by Symptom 1"

# Inspection 1 RAS Control Unit Malfunction

1.CHECK SELF-DIAGNOSIS RESULTS

#### Check self-diagnosis results.

Malfunction other than above

With CONSULT-III

| Self-diagnostic results          |  |
|----------------------------------|--|
| CONTROL UNIT [ABNORMAL1] [C1900] |  |
| CONTROL UNIT [ABNORMAL2] [C1901] |  |
| CONTROL UNIT [ABNORMAL3] [C1905] |  |
| CONTROL UNIT [ABNORMAL5] [C1906] |  |
| CONTROL UNIT [ABNORMAL4] [C1907] |  |
| CONTROL UNIT [ABNORMAL7] [C1908] |  |
| CONTROL UNIT [ABNORMAL6] [C1909] |  |
| CONTROL UNIT [ABNORMAL8] [C1922] |  |
| CONTROL UNIT [ABNORMAL5] [C1927] |  |
| CONTROL UNIT [ABNORMAL9] [C1928] |  |
|                                  |  |

Without CONSULT-III

DTC (warning lamp blinks)

11

Is above displayed on self-diagnosis display?

YES >> Replace RAS control unit. Perform self-diagnosis again after replacing.

NO >> INSPECTION END

# Inspection 2 Motor Power Supply System

1. CHECK RAS CONTROL UNIT CONNECTOR

2. Reconnect harness connector securely, and perform self-diagnosis. INFOID-000000004158998

INFOID:000000004158999

<sup>1.</sup> Turn ignition switch OFF, disconnect RAS control unit harness connector and RAS motor harness connector, and check terminal for deformation, disconnection, looseness, etc.

| < SERVICE INFORMATION >                                                                                                    | [RAS]                                           |
|----------------------------------------------------------------------------------------------------|-------------------------------------------------|
| With CONSULT-III                                                                                                    |                                                 |
| Self-diagnosis results                                                                                                    |                                                 |
| MOTOR VOLTAGE [LOW VOLTAGE] [C1911]                                                                                                    | -                                               |
| MOTOR VOLTAGE [BAD OBSTRCT] [C1912]                                                                                                    |                                                 |
| Without CONSULT-III                                                                                                    |                                                 |
| DTC (warning lamp blinks)                                                                                                    | -                                               |
| 12                                                                                                    |                                                 |
| Is above displayed on self-diagnosis display?                                                                                                    |                                                 |
| NO >> Connector terminal connection is loose, damaged, oper nal.                                                                                                    | n, or shorted. Repair or replace the termi-     |
| <b>2.</b> CHECK RAS MOTOR RELAY BATTERY CIRCUIT                                                                                                    |                                                 |
| 1. Turn ignition switch OFF, and disconnect RAS motor relay harne                                                                                                    | ess connector B480.                             |
| <ol> <li>Check voltage between RAS motor relay harness connector<br/>B480 and ground.</li> </ol>                                                                                                    |                                                 |
| Terminal 3 – Ground : Battery voltage (Approx. 12 V)                                                                                                    | RAS motor relay                                 |
| <u>OK or NG</u>                                                                                                    | harness connector                               |
| <ul> <li>OK &gt;&gt; GO TO 3.</li> <li>NG &gt;&gt; RAS motor relay power supply circuit open or shorted.<br/>Repair or replace power supply circuit and fuse.</li> </ul>                                |                                                 |
| <b>3.</b> CHECK RAS MOTOR RELAY HARNESS                                                                                                    | SGIA1246E                                       |
| <ol> <li>Disconnect RAS motor relay harness connector B480 and RAS</li> <li>Check continuity between RAS motor relay harness connector<br/>B480 and RAS control unit harness connector B476.</li> </ol> | control unit harness connector B476.            |
| Terminal 5 – 37 : Continuity should exist.                                                                                                    | RAS control unit harness connector              |
| Terminal 1 – 25 : Continuity should exist.                                                                                                    |                                                 |
| <ol> <li>Check continuity between RAS motor relay harness connector<br/>B480 and ground.</li> </ol>                                                                                                    | RAS motor relay<br>harness connector 5<br>1) (2 |
| 2 – Ground : Continuity should exist.                                                                                                    |                                                 |
| <u>OK or NG</u>                                                                                                    | SGIA1265E                                       |
| OK >> GO TO 4.<br>NG >> RAS motor relay harness open or shorted. Repair or rep                                                                                                    | lace applicable malfunctioning harness.         |
| 4.CHECK RAS MOTOR RELAY RESISTANCE                                                                                                    |                                                 |
| Check the resistance between RAS motor relay connector.                                                                                                    |                                                 |
| Terminal 1 – 2 : Approx. 74 $\Omega$                                                                                                    |                                                 |
| <u>OK or NG</u>                                                                                                    | RAS motor                                       |
| OK >> GO TO 5.                                                                                                    |                                                 |
| NG >> RAS motor relay malfunction (replacement)                                                                                                    |                                                 |
|                                                                                                    | SGIA1266E                                       |

 $5. {\sf CHECK} \ {\sf RAS} \ {\sf CONTROL} \ {\sf UNIT} \ {\sf OUTPUT} \ {\sf SIGNAL}$ 

#### < SERVICE INFORMATION >

- 1. Connect RAS control unit harness connector B476 and RAS motor relay harness connector B480.
- 2. Check voltage between RAS motor relay harness connector B480 and ground.

1 – Ground Ignition switch ON : Battery voltage (Approx. 12 V) Ignition switch OFF : Approx. 0V

#### <u>OK or NG</u>

- OK >> Check RAS motor relay separately from other parts. Refer to <u>STC-46, "Component Inspection"</u>.
- NG >> RAS control unit malfunction (replacement).

Inspection 3 RAS Motor Output Malfunction

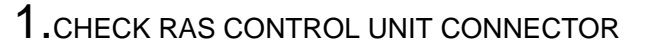

- 1. Turn ignition switch OFF, disconnect RAS control unit harness connector and RAS motor harness connector, and check terminal for deformation, disconnection, looseness, etc.
- 2. Reconnect harness connector securely, and perform self-diagnosis.

()With CONSULT-III

| Self-diagnosis results |                                     |   |
|------------------------|-------------------------------------|---|
|                        | MOTOR OUTPUT [ABNORMAL SIG] [C1913] |   |
|                        | MOTOR OUTPUT [REV CURRENT] [C1902]  |   |
|                        | MOTOR OUTPUT [NO CURRENT] [C1903]   |   |
|                        | MOTOR OUTPUT [OVERCURRENT] [C1904]  |   |
|                        | MOTOR OUTPUT [MOTOR LOCK] [C1910]   |   |
|                        |                                     | _ |

Without CONSULT-III

DTC (warning lamp blinks)

13

#### Is above displayed on self-diagnosis display?

- YES >> GO TO 2.
- NO >> Connector terminal connection is loose, damaged, open, or shorted. Repair or replace the terminal.

2. CHECK RAS MOTOR RESISTANCE

- 1. Turn ignition switch OFF, and disconnect RAS motor harness connector B463.
- 2. Check the resistance RAS motor connector.

#### Terminal 1 – 2 : Approx. 0.6 $\Omega$

#### <u>OK or NG</u>

| OK |                                              |
|----|----------------------------------------------|
| NG | >> RAS motor malfunction. Replace RAS motor. |

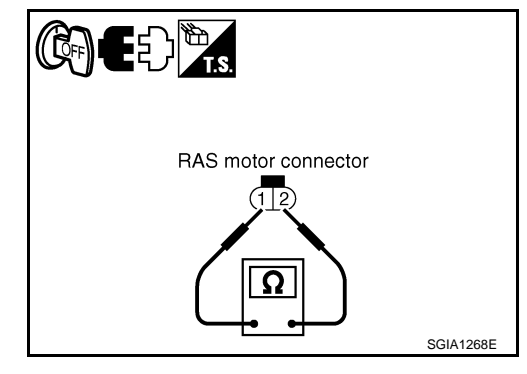

# **3.**CHECK RAS MOTOR HARNESS

1. Connect RAS motor harness connector B463.

2. Disconnect RAS control unit harness connector B476.

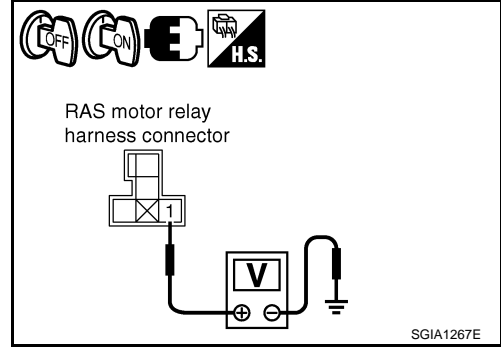

INFOID:000000004159000

#### < SERVICE INFORMATION >

3. Check continuity RAS control unit harness connector B476.

#### Terminal 38 – 39 : Continuity should exist.

#### <u>OK or NG</u>

- OK >> RAS control unit malfunction. Replace RAS control unit.
- NG >> Harness between RAS motor and RAS control unit open or shorted. Repair or replace harness.

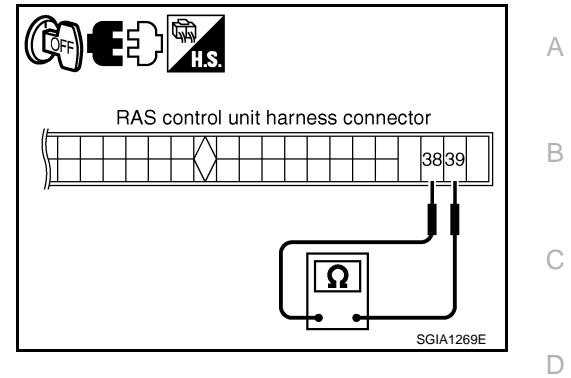

| Inspection 4 Vehicle Speed Signal                                                                                                    | INFOID:00000004159001                                                   |
|----------------------------------------------------------------------------------------------------|-------------------------------------------------------------------------|
| 1.CHECK SPEEDOMETER                                                                                                    |                                                                         |
| Start the engine, and then check the combination meter (speedometer Does it operate normally?                                                                                                    | er) operation.                                                          |
| YES >> GO TO 2.<br>NO >> Combination meter. Refer to <u>DI-18, "Trouble Diagnosis"</u> .                                                                                                    | F                                                                       |
| <b>Z</b> .CHECK RAS CONTROL UNIT CONNECTOR                                                                                                    | 8                                                                       |
| <ol> <li>Turn ignition switch OFF, disconnect RAS control unit harness control, disconnection, looseness, etc.</li> <li>Reconnect harness connector securely, and perform self-diagnostication.</li> </ol>                            | onnector, and check terminal for deforma-                               |
| (B)With CONSULT-III                                                                                                    | F                                                                       |
| Self-diagnosis results                                                                                                    |                                                                         |
| VEHICLE SPEED SEN [NO SIGNAL] [C1919]                                                                                                    | I                                                                       |
| Without CONSULT-III                                                                                                    |                                                                         |
| DTC (warning lamp blinks)                                                                                                    |                                                                         |
| 21                                                                                                    |                                                                         |
| <u>Is above displayed on self-diagnosis display?</u><br>YES >> RAS control unit malfunction. Replace RAS control unit.<br>NO >> Connector terminal connection is loose, damaged, open<br>nal.                                         | , or shorted. Repair or replace the termi-                              |
| Inspection 5 Steering Angle Signal Malfunction                                                                                                    | INFOID:000000004159002                                                  |
| 1.CHECK CONNECTOR                                                                                                    | Ν                                                                       |
| <ol> <li>Turn ignition switch OFF, disconnect RAS control unit harness of<br/>ness connector, and check terminal for deformation, disconnection</li> <li>Reconnect harness connector securely, and perform self-diagnosity</li> </ol> | connector and steering angle sensor har-<br>on, looseness, etc.<br>sis. |
| (P)With CONSULT-III                                                                                                    | 1                                                                       |
| Self-diagnosis results                                                                                                    |                                                                         |
| STEERING ANGLE SEN [NO CHANGE] [C1923]                                                                                                    | C                                                                       |
| STEERING ANGLE SEN [NO NEUT STATE] [C1924]                                                                                                    |                                                                         |
| STEERING ANGLE SEN [NO SIGNAL] [C1920]                                                                                                    | F                                                                       |
| STEERING ANGLE SEN [C1926]                                                                                                    |                                                                         |
| () Without CONSULT-III                                                                                                    |                                                                         |
| DTC (warning lamp blinks)                                                                                                    |                                                                         |
| 22                                                                                                    |                                                                         |
| Is above displayed on self-diagnosis display?                                                                                                    |                                                                         |
|                                                                                                    |                                                                         |

< SERVICE INFORMATION >

- YES >> GO TO 2.
- NO >> Connector terminal connection is loose, damaged, open, or shorted. Repair or replace the terminal.

# 2. ADJUST NEUTRAL POSITION OF STEERING ANGLE SENSOR

Adjust the steering angle sensor neutral position, and then perform self-diagnosis again. Refer to <u>BRC-8.</u> "Adjustment of Steering Angle Sensor Neutral Position".

#### Is the result of self-diagnosis normal?

OK >> Inappropriate neutral position adjustment of steering angle sensor.

NG >> GO TO 3.

# **3.**CHECK STEERING ANGLE SENSOR POWER SUPPLY AND GROUND CIRCUIT

- 1. Turn ignition switch OFF, and disconnect steering angle sensor harness connector M47.
- 2. Check continuity steering angle sensor harness connector M47 and ground.

| Steering angle sensor | Ground | Continuity |
|-----------------------|--------|------------|
| Terminal 2            | —      | Yes        |

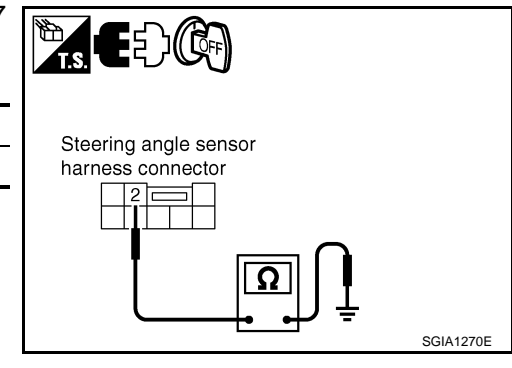

Steering angle sensor harness connector

3. Turn ignition switch ON, and then check voltage steering angle sensor harness connector M47 and ground.

| Steering angle sensor | Ground | Continuity                       |
|-----------------------|--------|----------------------------------|
| Terminal 3            | _      | Battery voltage<br>(approx. 12V) |

#### <u>OK or NG</u>

OK >> GO TO 4.

NG >> Steering angle sensor power supply and ground circuit open or shorted. Repair or replace the applicable mal-functioning circuit.

# **4.** DATA MONITOR

- 1. Connect steering angle sensor harness connector.
- 2. Select "DATA MONITOR" on "STEERING ANG" mode, and then check the steering angle.

| Steering condition                      | DATA MONITOR  |
|-----------------------------------------|---------------|
| Straight-ahead position                 | – 3.5 - +3.5° |
| Turn wheel to the right by $90^{\circ}$ | Approx. R 90° |
| Turn wheel to the left by $90^{\circ}$  | Approx. R 90° |

#### OK or NG

OK >> RAS control unit malfunction. Replace RAS control unit.

NG >> Replace steering angle sensor and adjust neutral position of steering angle sensor. Refer to <u>BRC-</u> 8, "Adjustment of Steering Angle Sensor Neutral Position".

# Inspection 6 Rear Main Signal and Rear Sub Signal Malfunction

INFOID:000000004159003

SGIA1271E

# **1.**CHECK RAS CONTROL UNIT CONNECTOR

- 1. Turn ignition switch OFF, disconnect RAS control unit harness connector and rear wheel steering angle sensor harness connector, and check terminal for deformation, disconnection, looseness, etc.
- 2. Reconnect harness connector securely, and perform self-diagnosis.

# **STC-38**

| < SERVICE INFORMATION >                   | [RAS] |
|-------------------------------------------|-------|
| With CONSULT-III                          |       |
| Self-diagnosis results                    |       |
| RR ST ANGLE SENSOR [MAIN SIGNAL] [C1915]  |       |
| RR ST ANGLE SENSOR [SUB SIGNAL] [C1916]   |       |
| RR ST ANGLE SENSOR [OFFSET SIG1] [C1917]  |       |
| RR ST ANGLE SENSOR [OFFSET SIG2] [C1918]  |       |
| RR ST ANGLE SENSOR [ABNORMAL VOL] [C1914] |       |
| Without CONSULT-III                       |       |
| DTC (warning lamp blinks)                 |       |
| 24                                        |       |
| 25                                        |       |

Is above displayed on self-diagnosis display?

YES >> GO TO 2.

NO >> Connector terminal connection is loose, damaged, open, or shorted. Repair or replace the terminal.

2. CHECK (1): REAR WHEEL STEERING ANGLE SENSOR POWER SUPPLY AND GROUND CIRCUIT

| 1.        | . Turn ignition switch OFF, and disconnect rear wheel steering angle sensor harness connector B487.                 |                                                       |    |
|-----------|----------------------------------------------------------------------------------------------------|-------------------------------------------------------|----|
| 2.        | Check continuity rear wheel steering angle sensor harness con-<br>nector B487 and ground.                           |                                                       | Ц  |
|           | Terminal 4 – Ground : Continuity should exist.                                                                      | Rear wheel steering angle<br>sensor harness connector | 11 |
|           |                                                                                                    |                                                       | I  |
|           |                                                                                                    | PGIA0055E                                             | J  |
| 3.        | Turn ignition switch ON, and then check voltage rear wheel steering angle sensor harness connector B487 and ground. |                                                       | К  |
|           | Terminal 1 – Ground : Approx. 5 V                                                                                   | Described desires and                                 | L  |
| <u>OK</u> | Cor NG                                                                                                    | sensor harness connector                              |    |
| O<br>N    | K >> GO TO 4.<br>G >> GO TO 3.                                                                                      |                                                       | Μ  |

3. CHECK (2): REAR WHEEL STEERING ANGLE SENSOR POWER SUPPLY AND GROUND CIRCUIT

1. Turn ignition switch OFF, disconnect rear wheel steering angle sensor harness connector B487 and RAS control unit harness connector B476.

F

Ν

 $\bigcirc$ 

Ρ

PGIA0056E

#### < SERVICE INFORMATION >

 Check continuity each harness connector of rear wheel steering angle sensor harness connector B487 (A) and RAS control unit harness connector B476 (B).

| Rear wheel steering angle sensor | RAS control unit | Continuity |
|----------------------------------|------------------|------------|
| Terminal 1                       | Terminal 5       | Yes        |
| Terminal 4                       | Terminal 15      | Yes        |

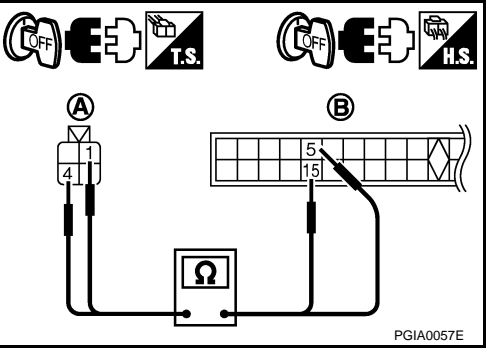

[RAS]

#### OK or NG

NG

- OK >> RAS control unit malfunction. Replace RAS control unit.
  - >> Harness between rear wheel steering angle sensor and RAS control unit open or shorted. Repair or replace harness.

**4.**CHECK REAR WHEEL STEERING ANGLE SENSOR OUTPUT SIGNAL

- 1. Connect rear wheel steering angle sensor harness connector B487.
- 2. Check voltage RAS control unit harness connector B476 when starting the engine and turning the steering wheel from neutral position clockwise/counterclockwise by 180°.

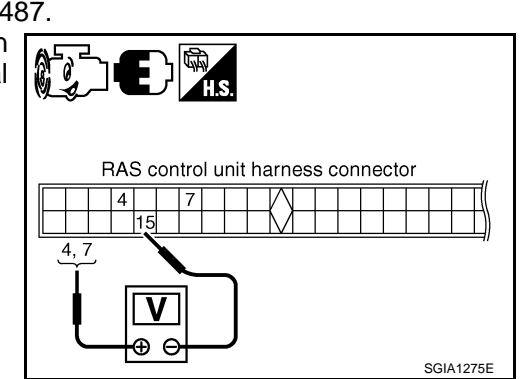

| Steering condition                       | Rear wheel steering angle sensor            |                                            |
|------------------------------------------|---------------------------------------------|--------------------------------------------|
|                                          | Rear main output<br>Terminal 4 (+) - 15 (-) | Rear sub output<br>Terminal 7 (+) - 15 (-) |
| Straight-ahead (neutral position)        | Approx. 2.4 V                               | Approx. 2.4 V                              |
| Turn wheel to the right by $180^{\circ}$ | Approx. 4.4 V                               | Approx. 4.4 V                              |
| Turn wheel to the left by $180^{\circ}$  | Approx. 0.4 V                               | Approx. 0.4 V                              |

#### **CAUTION:**

There is approximately 1 V or more difference between main output and sub output at straight-ahead position, inspection results are "NG".

#### <u>OK or NG</u>

- OK >> RAS control unit malfunction. Replace RAS control unit.
- NG >> GO TO 5.

#### **5.**CHECK REAR WHEEL STEERING ANGLE SENSOR OUTPUT SIGNAL CIRCUIT

- 1. Turn ignition switch OFF, disconnect rear wheel steering angle sensor harness connector B487 and RAS control unit harness connector B476.
- Check continuity between each harness connector of rear wheel steering angle sensor harness connector B487 (A) and RAS control unit harness connector B476 (B).

| Rear wheel steering angle sensor | RAS control unit | Continuity |
|----------------------------------|------------------|------------|
| Terminal 2                       | Terminal 7       | Yes        |
| Terminal 3                       | Terminal 4       | Yes        |

OK or NG

OK >> Rear wheel steering angle sensor malfunction. Replace rear wheel steering angle sensor.

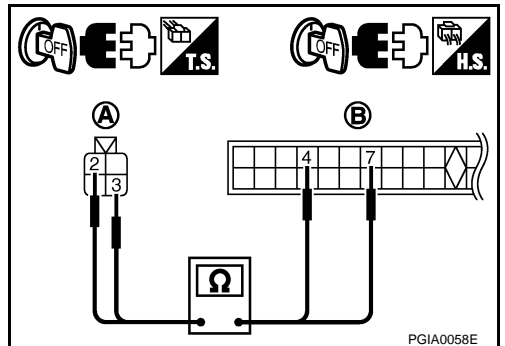

| < SERVICE INFORMATION >                                                                                                    | [RAS]                        |    |
|----------------------------------------------------------------------------------------------------|------------------------------|----|
| NG >> Harness between rear wheel steering angle sensor and RAS control unit open o<br>or replace harness.                                                                                                    | r shorted. Repair            | A  |
| Inspection 7 VDC Malfunction                                                                                                    | INFOID:000000004159004       |    |
| 1. CHECK RAS CONTROL UNIT CONNECTOR                                                                                                    | E                            | В  |
| <ol> <li>Turn ignition switch OFF, disconnect RAS control unit harness connector and rear whe<br/>sensor harness connector, and check terminal for deformation, disconnection, looseness</li> <li>Reconnect harness connector securely, and perform self-diagnosis.</li> </ol> | el steering angle<br>s, etc. | С  |
| With CONSULT-III                                                                                                    |                              |    |
| Self-diagnosis results                                                                                                    | Γ                            | C  |
| VDC [C1929]                                                                                                    |                              |    |
| Without CONSULT-III                                                                                                    | F                            | E  |
| DTC (warning lamp blinks)                                                                                                    |                              |    |
| 26                                                                                                    |                              | _  |
| Is above displayed on self-diagnosis display?                                                                                                    | ŀ                            |    |
| YES >> GO TO 2.<br>NO >> Connector terminal connection is loose, damaged, open, or shorted. Repair or r<br>nal.<br>2 CHECK SELE-DIAGNOSTIC RESULTS                                                                                                    | eplace the termi-            | Т  |
|                                                                                                    |                              |    |
| OK or NG                                                                                                    | ŀ                            | -  |
| OK >> RAS control unit malfunction. Replace RAS control unit.<br>NG >> Repair or replace indicated part. After that, perform RAS self-diagnosis again to<br>there is no malfunction.<br>NOTE:                                                                                  | o make sure that             | I  |
| <ul> <li>If VDC is malfunction, there is not only "RAS CIRCUIT" but also other DTC in VDC self-diag</li> <li>If RAS is malfunction, there is not only "VDC" but also other DTC in RAS self-diagnosis.</li> </ul>                                                               | gnosis.                      | J  |
| Inspection 8 Engine Speed Signal Malfunction                                                                                                    | INFOID:000000004159005       |    |
| 1.CHECK SPEEDOMETER                                                                                                    | ł                            | <  |
| Start the engine, and then check the combination meter (tachometer) operation.<br><u>Does it operate normally?</u><br>$XES \rightarrow COTO 2$                                                                                                    | l                            | L  |
| NO $\rightarrow$ Combination meter. Refer to <u>DI-18, "Trouble Diagnosis"</u> .<br>2.CHECK RAS CONTROL UNIT CONNECTOR                                                                                                    | Ν                            | VI |
| <ol> <li>Turn ignition switch OFF, disconnect RAS control unit harness connector, and check term<br/>tion, disconnection, looseness, etc.</li> <li>Reconnect harness connector securely, and perform self-diagnosis.</li> </ol>                                                | ninal for deforma-           | N  |
| With CONSULT-III                                                                                                    |                              |    |
| Self-diagnostic results                                                                                                    | (                            | С  |
| MOTOR OUTPUT [C1921]                                                                                                    |                              |    |
| Without CONSULT-III                                                                                                    | F                            | Ρ  |
| DTC (warning lamp blinks)                                                                                                    |                              |    |
| 33                                                                                                    |                              |    |
| Is above displayed on self-diagnosis display?                                                                                                    |                              |    |
|                                                                                                    |                              |    |

NO >> Connector terminal connection is loose, damaged, open, or shorted. Repair or replace the terminal.

# < SERVICE INFORMATION >

# Inspection 9 CAN Communication System Malfunction

#### **1.**CHECK RAS CONTROL UNIT CONNECTOR

- 1. Turn ignition switch OFF, disconnect RAS control unit harness connector and rear wheel steering angle sensor harness connector, and check terminal for deformation, disconnection, looseness, etc.
- 2. Reconnect harness connector securely, and perform CONSULT-III self-diagnosis.

Self-diagnostic results

CAN COMM CIRCUIT [U1000]

CONTROL UNIT (CAN) [U1010]

#### Is above displayed on self-diagnosis display?

- YES >> If "CAN COMM [U1000]" is displayed, print out self-diagnosis. And then, go to <u>LAN-20</u>, "Trouble <u>Diagnosis Flow Chart</u>".
  - Replace RAS control unit if "CONTROL UNIT [CAN] [U1010]" is displayed.
- NO >> Connector terminal connection is loose, damaged, open, or shorted. Repair or replace the terminal.

#### Inspection 10 Stop Lamp Switch Harness

INFOID:000000004159007

# 1.CHECK STOP LAMP SWITCH SIGNAL

# With CONSULT-III Select "STOP LAMP SW" on DATA MONITOR, and then check the stop lamp switch.

| Measuring condition   | Data monitor |
|-----------------------|--------------|
| Brake pedal depressed | ON           |
| Brake pedal released  | OFF          |

#### Without CONSULT-III

- 1. Turn ignition switch OFF, disconnect RAS control unit harness connector B476.
- 2. Operate brake pedal, and then check voltage between RAS con-
- trol unit harness connector B476 and ground.

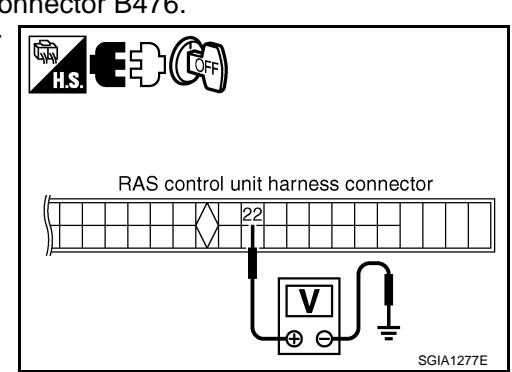

| RAS C/U     | Ground | Measuring condition   | Voltage                        |
|-------------|--------|-----------------------|--------------------------------|
| Terminal 22 | _      | Brake pedal depressed | Battery voltage (approx. 12 V) |
|             |        | Brake pedal released  | Approx. 0 V                    |

#### <u>OK or NG</u>

- OK >> Stop lamp switch harness is normal.
- NG >> Stop lamp switch harness malfunction. Repair circuit.

Inspection 11 RAS Warning Lamp Signal

#### INSPECTION PROCEDURE

**1.**CHECK SYSTEM FOR CAN COMMUNICATION LINE

INFOID:000000004364725

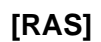

INFOID:000000004159006

| < SERVICE INFORMATION > [RAS]                                                                                                    |     |
|----------------------------------------------------------------------------------------------------|-----|
| <ol> <li>Turn ignition switch OFF, disconnect RAS control unit harness connector and check terminal for deforma-<br/>tion, disconnection, looseness, etc.</li> <li>Reconnect harness connector securely, and perform CONSULT-III self-diagnosis.</li> </ol>                        | А   |
| Is the "CAN COMM CIRCUIT [U1000]" or "CONTROL UNIT (CAN) [U1010]" display?                                                                                                    |     |
| <ul> <li>OK &gt;&gt; Combination meter is malfunctioning. Perform trouble diagnosis for combination meter. Refer to <u>DI-6, "System Description"</u>.</li> <li>NG &gt;&gt; Perform trouble diagnosis for CAN communication system. Refer to STC-42, "Inspection 9 CAN.</li> </ul> | В   |
| <u>Communication System Malfunction</u> ".                                                                                                    | С   |
| Diagnosis Chart by Symptom 1                                                                                                    |     |
| 1.CHECK SELF-DIAGNOSTIC RESULTS                                                                                                    | D   |
| Perform RAS self-diagnosis.<br>• With CONSULT-III: <u>STC-28, "CONSULT-III Function (RAS/HICAS)"</u> .<br>• Without CONSULT-III: <u>STC-30, "Diagnosis Procedure with Self-Diagnosis Function (Without CONSULT-III)"</u> .                                                         | E   |
| Are malfunctioning items displayed in self-diagnosis results?                                                                                                    |     |
| NO >> GO TO 2.                                                                                                    | F   |
| 2. CHECK RAS STATIC/DYNAMIC CHARACTERISTICS                                                                                                    |     |
| Check RAS static/dynamic characteristics. Refer to <u>STC-45. "Check RAS Static/Dynamic Characteristics"</u> .                                                                                                    | STO |
| Is the malfunction corrected?         YES       >> INSPECTION END         NO       >> Perform the following check, and then check the symptom again.         • Adjust neutral position of steering angle sensor. Refer to BRC-8, "Adjustment of Steering Angle                     | Η   |
| <ul> <li>Sensor Neutral Position<sup>*</sup>.</li> <li>Steering angle sensor mounting condition. Refer to BRC-65, "Removal and Installation".</li> </ul>                                                                                                    | I   |
| Diagnosis Chart by Symptom 2                                                                                                    |     |
| The steering force does not change smoothly according to the vehicle speed (Heavy steering force with the vehicle stopped/Light handle operation during high-speed driving)                                                                                                    | J   |
| 1.CHECK (1): POWER STEERING SOLENOID VALVE SIGNAL                                                                                                    | K   |
| <ol> <li>Start engine.</li> <li>Change the vehicle speed from 0 to 100 km/h (0 to 62 MPH)<br/>slowly, and then check voltage RAS control unit harness con-<br/>nector B476.</li> </ol>                                                                                             | L   |
| Terminal 36 – 34 : The voltage has changed from approximately 4.4 - 6.6 V to approximately 2.4 - 3.6 V.                                                                                                    | M   |
| OK or NG         V           OK >> GO TO 2.         ♥           NG >> GO TO 7.         ♥                                                                                                    | Ν   |
| 2. CHECK (2): POWER STEERING SOLENOID VALVE SIGNAL                                                                                                    | 0   |
| 1. Activate fail-safe function by running engine speed at 1,500 rpm or higher for 10 seconds with the vehicle stopped.                                                                                                    | )   |

Ρ

# < SERVICE INFORMATION >

2. Change the engine speed to the idling speed, approx. 1,600 rpm, and approximately 3,000 rpm slowly, and then check voltage RAS control unit harness connector B476.

Terminal 36 – 34 : The voltage is changed from approximately 5.5 V to approximately 2.1 V step-by-step.

<u>OK or NG</u>

OK >> GO TO 3. NG >> GO TO 7.

**3.**CHECK POWER STEERING SOLENOID VALVE CONNECTOR

Turn ignition switch OFF, disconnect power steering solenoid valve harness connector, and check terminal for deformation, disconnection, looseness, etc.

#### OK or NG

OK >> GO TO 4.

NG >> Harness or connector open or shorted. Repair or replace any inoperative parts.

4. CHECK POWER STEERING SOLENOID VALVE POWER SUPPLY CIRCUIT

Check continuity between RAS control unit harness connector B476 (A) and power steering solenoid valve harness connector F25 (VQ35HR), E211 (VK45DE) (B).

| RAS C/U     | Power steering solenoid valve | Continuity |
|-------------|-------------------------------|------------|
| Terminal 36 | Terminal 1                    | Yes        |

<u>OK or NG</u>

OK >> GO TO 5.

NG >> Open or short in harness. Repair or replace any inoperative parts.

# 5.CHECK POWER STEERING SOLENOID VALVE GROUND CIRCUIT

Check continuity between power steering solenoid valve harness connector F25 (VQ35HR), E211 (VK45DE) and ground.

#### **Terminal 2 – Ground** : **Continuity should exist.**

#### OK or NG

OK >> GO TO 6.

NG >> Open or short in harness. Repair or replace any inoperative parts.

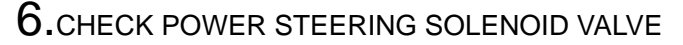

Apply voltage power steering solenoid valve connector F25 (VQ35HR), E211 (VK45DE) and then make sure that the operating sound (clicking sound) is heard.

#### Terminal 1 (+) - 2 (-) : Operating sound is heard.

#### <u>OK or NG</u>

- OK >> Perform steering wheel turning force inspection. Refer to <u>PS-9</u>, "On-Vehicle Inspection and Service".
- NG >> Power steering solenoid valve is malfunctioning. Replace it.

7.CHECK SELF-DIAGNOSIS RESULTS

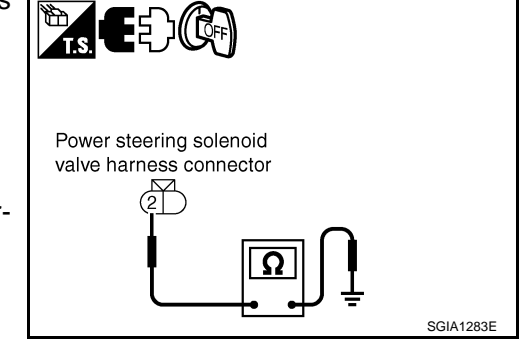

(A)

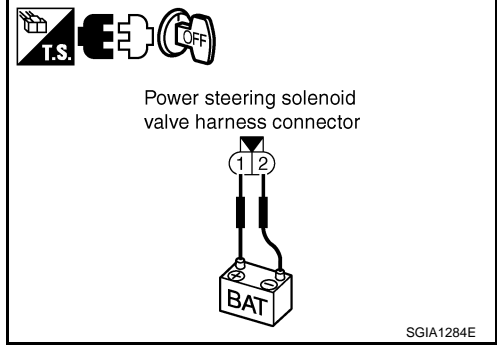

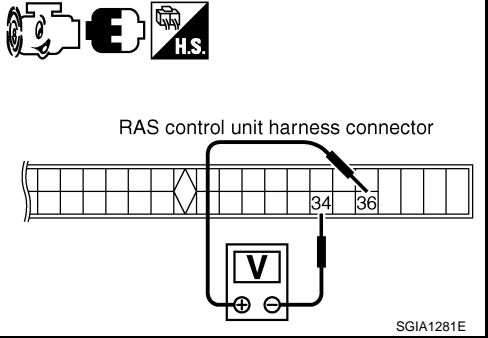

B

SGIA1652E

Ο

#### < SERVICE INFORMATION >

- Perform RAS self-diagnosis.
- With CONSULT-III: <u>STC-28, "CONSULT-III Function (RAS/HICAS)"</u>.

Without CONSULT-III: STC-30, "Diagnosis Procedure with Self-Diagnosis Function (Without CONSULT-III)".

Are malfunctioning items displayed in self-diagnosis results?

- YES >> Repair or replace any malfunctioning items.
- NO >> RAS control unit malfunctioning. Replace it.

Check RAS Static/Dynamic Characteristics

# **1.**CHECK (1): RAS ACTUATOR STROKE

Perform CONSULT-III "ACTIVE TEST", and then check the actuator stroke when turning the steering wheel clockwise or counterclockwise by 180° or more.

**Neutral position (A)** 

Actuator stroke (B) : 2.8 - 3.0 mm (0.110 - 0.118 in)

#### OK or NG

OK >> GO TO 2. NG >> GO TO 3.

# 2.CHECK (2): RAS ACTUATOR STROKE

Perform CONSULT-III "ACTIVE TEST". When turning the steering wheel in neutral position (A), the rear wheel turns clockwise/counterclockwise periodically. At that time, check actuator stroke (B).

#### Actuator stroke (B) : 2.3 - 2.5 mm (0.091 - 0.098 in)

#### OK or NG

>> RAS static/dynamic characteristics inspection is com-OK pleted.

NG >> GO TO 3.

# 3.check ras motor

Check RAS motor itself separated from other parts. Refer to STC-46, "Component Inspection". OK or NG OK >> GO TO 4. NG >> RAS motor malfunction. Check the stroke again after replacing. **4.**CHECK REAR WHEEL STEERING ANGLE SENSOR Check rear wheel steering angle sensor separated from other parts. Refer to STC-46, "Component Inspection". OK or NG OK >> GO TO 5. NG >> Rear wheel steering angle sensor malfunction. Check the stroke again after replacing. 5.CHECK RAS CONTROL UNIT Replace RAS control unit. Check the symptom of malfunction again. Is the malfunction corrected? YES >> RAS control unit malfunction NO >> GO TO 6.  $\mathbf{6}$ .REPLACE RAS ACTUATOR ASSEMBLY Replace RAS actuator assembly. Check the symptom of malfunction again. Is the malfunction corrected?

YES >> RAS actuator malfunction

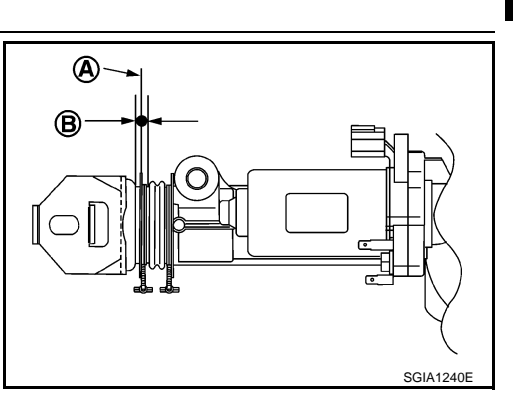

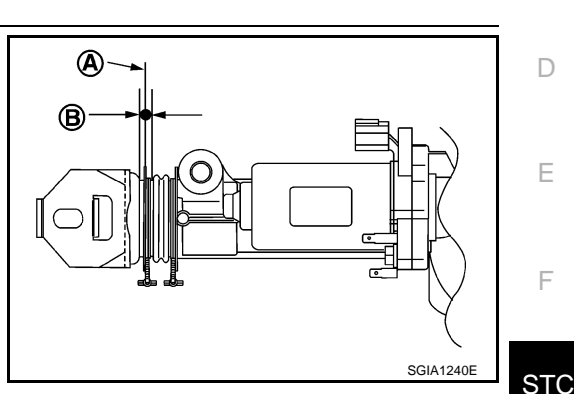

[RAS]

INFOID:00000000415901

В

D

Н

Κ

M

Ν

Ρ

А

#### < SERVICE INFORMATION >

#### NO >> Check rear suspension components. Refer to RSU-7, "Component".

#### Component Inspection

#### RAS MOTOR RELAY

1. Check the resistance between RAS motor relay connector B480.

```
Terminal 1 – 2
                    : Approx. 74 \Omega
```

- When applying or not supplying approximately 12 V between RAS motor relay connector, check continuity RAS motor relay connector B480.
  - Terminal 3 5 : When applying 12 V voltage: Continuity exist. : When not applying 12 V voltage: Continuity not exist.

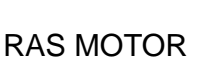

2.

Check the resistance RAS motor connector B463.

#### Terminal 1 – 2 : Approx. 0.6 $\Omega$

2. Remove RAS motor from RAS actuator, and then turn the motor by 6 V battery.

#### If it is normal, it turns.

#### **CAUTION:**

Do not apply 12 V (battery voltage) to the RAS motor terminal because RAS motor might be damaged.

#### REAR WHEEL STEERING ANGLE SENSOR

- Disconnect rear wheel steering angle sensor harness connector B487. 1.
- 2. Check resistance of rear wheel steering angle sensor connectors B487.

| Terminal 2 – 4 | : Approx. 1 kΩ    |  |
|----------------|-------------------|--|
| Terminal 3 – 4 |                   |  |
| Terminal 1 – 4 | : Approx. 1.25 kΩ |  |

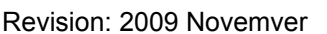

PGIA0059E

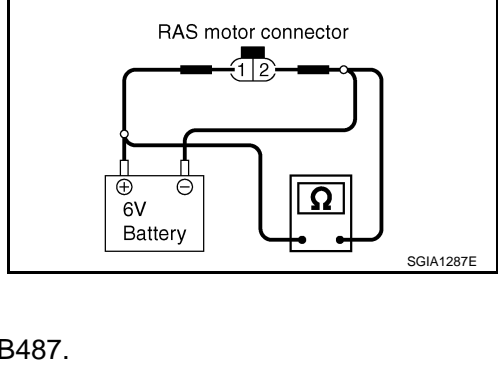

Rear wheel steering angle sensor harness connector

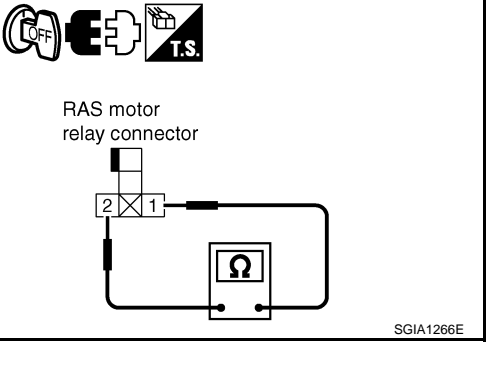

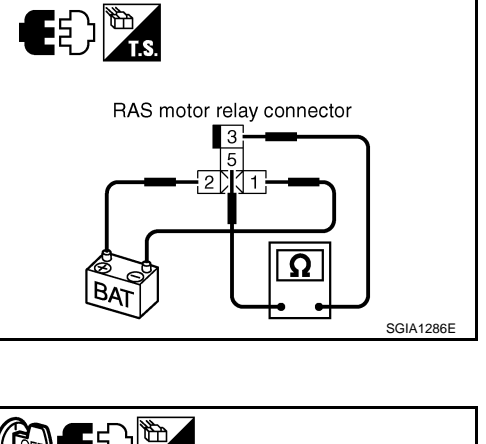

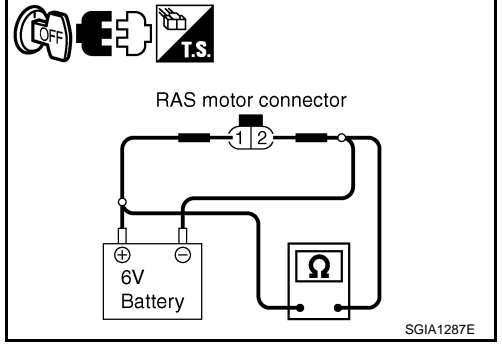

#### INFOID:000000004159012